# CutOS 智能操作系统

# 用户手册 (V2.0)

2023年5月

北京思普时代技术有限公司

## 目录

| 1.产品介绍            |   |
|-------------------|---|
| 2.登录              |   |
| 3.控制台             |   |
| 4.硬件              | 5 |
| 4.1 主机            | 5 |
| 4.1.1 快速绑定设备      | 5 |
| 4.1.2 主机状态监控      |   |
| <i>4.1.3 主机设置</i> | 8 |
| 4.1.4 网络测速        |   |
| 4.1.5 版本升级        |   |
| 4.2 设备            |   |
| 4.2.1 添加设备        |   |
| 4.2.2 绑定主机        |   |
| 4.2.3 远程控制主机      |   |
| 4.2.4 截屏下载        |   |
| 4.2.5 分配设备        |   |
| 4.3 设备组           |   |
| 4.3.1 添加设备组       |   |
| 5.内容管理            |   |
| 5.1 素材            |   |
| 5.1.1 上传素材        |   |
|                   | 1 |

| 5.1.2  | 添加链接     |
|--------|----------|
| 5.1.3  | 添加应用     |
| 5.1.4  | 新建文件夹    |
| 5.2 素材 | 列表       |
| 5.2.1  | 添加素材列表   |
| 5.2.2  | 创建列表副本   |
| 6.内容商店 |          |
| 7.控制中心 |          |
| 7.1 设备 |          |
| 7.1.1  | 选择设备发布内容 |
| 7.1.2  | 发布内容     |
| 7.2 计划 | 任务       |
| 7.2.1  | 添加,创建任务单 |
| 7.2.2  | 编辑计划任务   |
| 7.2.3  | 添加内容40   |
| 7.2.4  | 设置时间计划41 |
| 7.2.5  | 设备订阅计划任务 |
| 8.统计分析 |          |
| 8.1 报警 | 信息44     |
| 9.用户管理 | 45       |
| 9.1 创建 | 本组系统角色用户 |
| 9.2 创建 | 子账号      |
|        | 2        |

| 9.3 自定义角色管理       |    |
|-------------------|----|
| 9.3.1 创建自定义角色     |    |
| 9.3.2 设置编辑自定义角色权限 |    |
| 9.4 创建自定义角色用户     |    |
| 9.5 角色禁用          |    |
| 9.6 用户账号管理        |    |
| 9.6.1 修改密码        |    |
| 9.6.2 编辑修改账号信息    |    |
| 10.系统设置           | 53 |
| 10.1 日志管理         |    |
| 10.2 标签管理         |    |
| 11.个人中心           | 55 |
| 11.1 基本信息         |    |

## 1.产品介绍

欢迎使用!

CutOS 边缘计算智能操作系统:

•面向智能设备(smart devices)

•应用场景:大屏播控、智慧病房、AI 数字人、智能冰箱、血液云、血浆 云等

- •价值主张:异构、协作、安全
- 功能特征:
  - 支持多种 OS kernel
  - 设备管理
  - •外设(驱动)接口(驱动程序升级)
  - •功能模块(webRTC, IPC, db 等)
  - •应用支持: LWA /LNA
  - 工业级(RN?) android: java+nodejs, flutter+nodejs
  - 单机 / 多节点
  - •系统对接:网关模式(GW)/直连模式
  - •安全(代码扰码, OS 接口安全性)

它以4个核心概念为中心:

- 用户
- 硬件
- 内容
- 控制中心

CutOS 边缘计算智能操作系统有更多的功能可供利用,这些功能在本用户手 册中都有介绍,但要开始使用,让我们快速浏览一下主要的 4 个功能。

● 用户

用户是被授予访问权限并通过用户名和密码进行识别以安全登录的人。 CutOS 支持 5 种用户类型:管理员,子账号管理员,用户,审核员以及自 定义角色用户。

● 硬件

支持多种硬件系统,CutOS 全面覆盖支持 Windows、Android、Linux 的硬件系统。CutOS 支持对硬件的多种操作设置和监控。

● 内容

CutOS 可上传多样的内容: 应用(支持 lwa)、音频(支持 mp3, wav, m4a, flac)、图片(支持 png, jpg, gif)、视频(支持 mp4, avi)、链接(支持网页、 视频流 video, hls)。

● 控制中心

CutOS 可同时操作控制多种设备,同时可按照计划对设备安排任务,集中统一管理。

了解 CutOS 更多详细功能,请从登录开始吧!

## 2.登录

CutOS 需要用户名和密码的身份验证系统保护。在首次使用本系统时,我们 会提供一个用户名和密码,作为管理员用户,可以最大权限地访问 CutOS 的功 能模块。

CutOS 中的所有页面都经过身份验证,如果用户未登录,则会出现一个登录表单。

(1) 打开浏览器(推荐使用谷歌或火狐浏览器);

(2) 输入 www.cut-os.com/admin 进入登录页面;

(3) 输入账号和密码点击"登录"按钮登录进入。

CUTOS

|                  | 豆汞           |      |
|------------------|--------------|------|
| ≝⊜<br>cutos_demo |              |      |
| 密码               |              |      |
| 忘记密码?            |              | 注册账号 |
|                  | 登录           |      |
| CUTC             | OS边缘计算智能操作系统 |      |

备案号:京ICP备16043971号-5

## 3.控制台

登录成功,显示系统控制台界面,可看到设备数据及存储空间情况; 恭喜您,可以开始操作了!

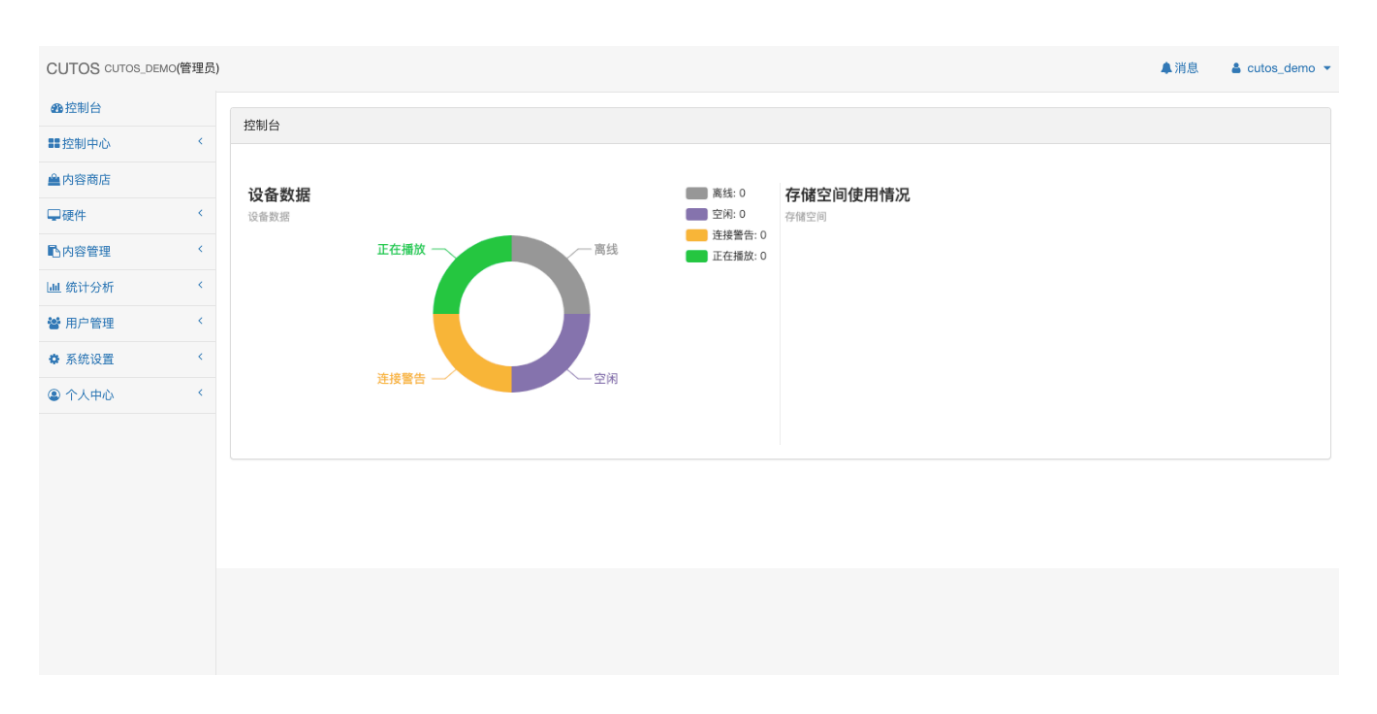

图: 控制台

## 4.硬件

4.1 主机

#### 4.1.1 快速绑定设备

(1) 点击按钮 黝云, 快速添加并绑定设备;

(2)输入设备名称,打标签(可选),并查看设备左下角的 PIN 码(主机 PIN 码),输入此 PIN 码点击绑定。

(3) 绑定成功!

| CUTOS cutos_DEMO(管理员)                  |                                                                                      | ▲ 消息   | 🛔 cutos_demo 💌   |
|----------------------------------------|--------------------------------------------------------------------------------------|--------|------------------|
| ● 控制台                                  | 772/4 / Jack                                                                         |        |                  |
| ■控制中心                                  | 彼许/ 土布し                                                                              |        | 批重升级             |
| ▲内容商店                                  | 主机 激活 ∨ 设备 全部 ∨ □ 只判断冲突 <b>□ 已授权</b> □ 未授权 <b>□</b> 在线 □ 高线                          | 搜索     | Q                |
| ₩₩₩₩₩₩₩₩₩₩₩₩₩₩₩₩₩₩₩₩₩₩₩₩₩₩₩₩₩₩₩₩₩₩₩₩₩₩ | ID         Mac地址         IP         组名         设备         连接状态         状态         版本 | 授权状态 掛 | 影作               |
| 主机                                     | 1010 84-38-38-E6-84 192.168.1.169 CUTOS_DEMO 🛛 🛣 🕹 2.0.0 🗣 🔾                         | 已授权    | ⊒ <b>≜ ¢</b> ; 奈 |
| 设备                                     | 第1/1页(共1条记录)                                                                         | <<     | < > >>           |
| 设备组                                    |                                                                                      |        |                  |
| ▶ 内容管理 〈                               |                                                                                      |        |                  |
| L 统计分析 〈                               |                                                                                      |        |                  |
| 🔮 用户管理 🔨 🔨                             |                                                                                      |        |                  |
| ✿ 系统设置 〈                               |                                                                                      |        |                  |
| ④ 个人中心                                 |                                                                                      |        |                  |
|                                        |                                                                                      |        |                  |
|                                        |                                                                                      |        |                  |
|                                        |                                                                                      |        |                  |
|                                        |                                                                                      |        |                  |
|                                        |                                                                                      |        |                  |
|                                        |                                                                                      |        |                  |
|                                        |                                                                                      |        |                  |

图:步骤(1)

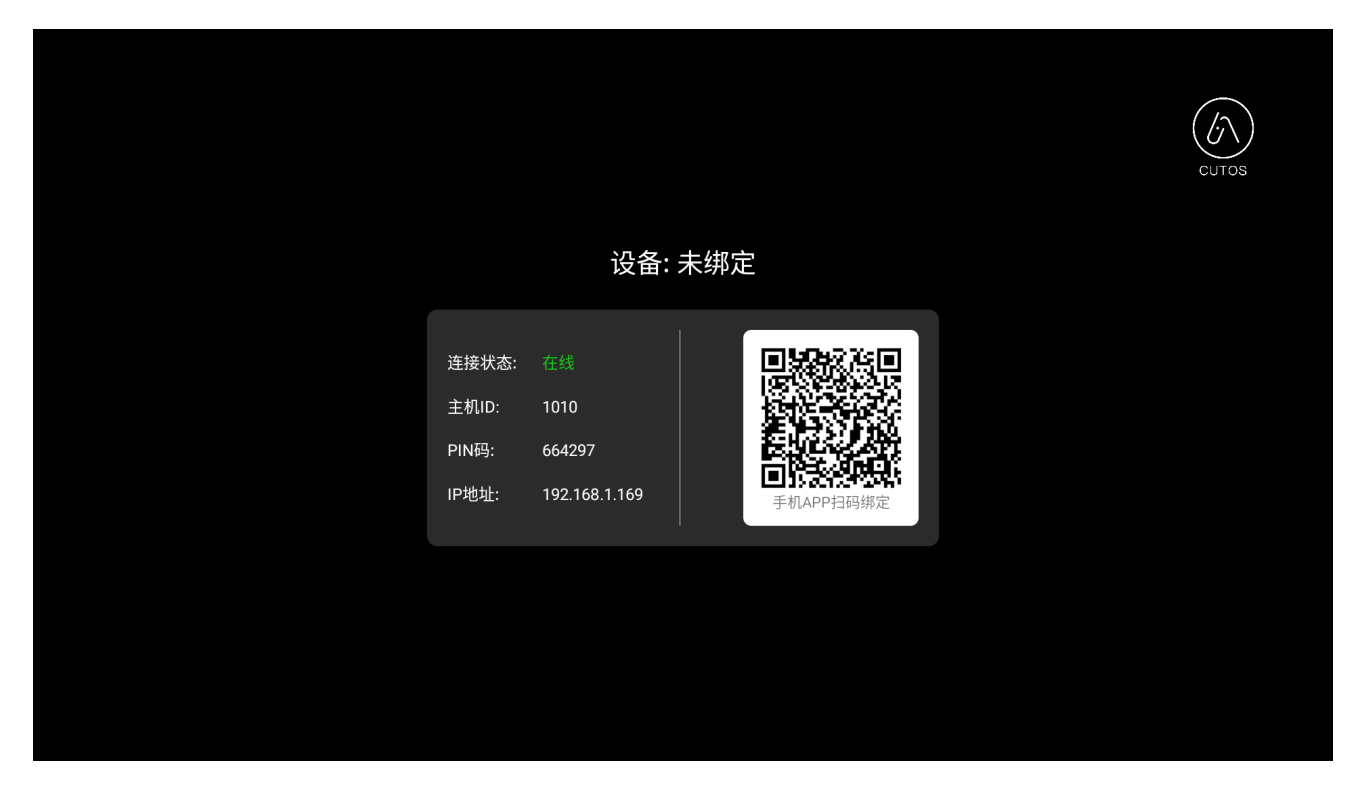

图:步骤(2)

| CUTOS CUTOS_DEMO | 管理员) |         |       |             |          |      |   |       |                                      |     | ▲消   | 息 🔒 cutos_ | _demo ¬ |
|------------------|------|---------|-------|-------------|----------|------|---|-------|--------------------------------------|-----|------|------------|---------|
| <b>8</b> 控制台     |      |         | 绑定设备  |             |          |      | _ |       |                                      | ×   |      |            |         |
| <b>2</b> 2 控制中心  | <    | 硬件 / 王初 | 设备    |             |          |      |   | 主机    |                                      |     |      |            | 量升级     |
| ▲内容商店            |      | 主机 激活   | 名称    | 请输入名称       |          |      |   | ID    | 1010                                 |     | 搜索   |            | ٩       |
| ₩₩₩              | ~    | ID I    | 显示器   | 1080p HD La | andscape |      | • | Mac地址 | 84-38-38-38-E6-84_86-38-38-38-E6-84_ |     | 授权状态 | 操作         |         |
| 主机               |      | 1010 8  | 分辨率   | 1920        | x        | 1080 |   | IP    | 192,168,1,169                        | •   | 已授权  | - 🖿 🖉 🗢    |         |
| 设备               |      | 第1/1页(  | 4=107 |             |          |      |   |       |                                      | ר ו |      | << < >     | >>      |
| 设备组              |      |         | 你並    |             |          |      |   | PIN   | 旧当人YIN                               | J   |      |            |         |
| 心内容管理            | <    |         |       |             |          |      | _ |       |                                      | ר   |      |            |         |
| 山 统计分析           | <    |         |       |             |          |      |   |       |                                      |     |      |            |         |
| 😸 用户管理           | <    |         |       |             |          |      |   |       |                                      |     |      |            |         |
| ✿ 系统设置           | <    |         |       |             |          |      |   |       |                                      |     |      |            |         |
| ● 个人中心           | <    |         |       |             |          |      |   |       |                                      |     |      |            |         |
|                  |      |         |       |             |          |      |   |       |                                      |     |      |            |         |
|                  |      |         |       |             |          |      |   |       |                                      |     |      |            |         |
|                  |      |         |       |             |          |      |   |       |                                      |     |      |            |         |

图:步骤(2)

| CUTOS CUTOS_DEMO | )(管理员) |          |                   |               |               |                |      |    |           | ▲消息  | 👗 cutos_d | emo           |
|------------------|--------|----------|-------------------|---------------|---------------|----------------|------|----|-----------|------|-----------|---------------|
| <b>8</b> 控制台     |        | 硬件 / :   | 士和                | 绑定成功!         |               |                | ×    |    |           |      | **=       | <b>11.6</b> R |
| ■控制中心            | <      | RETT / . | 1.10              |               |               |                |      |    |           |      | 516.380   | 71 %X         |
| ▲内容商店            |        | 主机       | 激活 V 设备 全部        | ◎ ~ □ 只判      | 断冲突 🛛 已授权 🗆 未 | 授权 🛛 🗹 在线 🗆 离约 | 线    |    |           | 搜索   |           | ۹             |
| ₩₩               | ~      | ID       | Mac地址             | IP            | 组名            | 设备             | 连接状态 | 状态 | 版本        | 授权状态 | 操作        |               |
| 主机               |        | 1010     | 84-38-38-38-E6-84 | 192.168.1.169 | CUTOS_DEMO    | 留影墙 G55CAB     | HDMI | 激活 | 2.0.0 🏟 📀 | 已授权  | - (\$ \$  |               |
| 设备               |        | 第1/1]    | 页(共 1 条记录)        |               |               |                |      |    |           | <    | < < > :   | >>            |
| 设备组              |        |          |                   |               |               |                |      |    |           |      |           |               |
| 心内容管理            | <      |          |                   |               |               |                |      |    |           |      |           |               |
| Ш 统计分析           | <      |          |                   |               |               |                |      |    |           |      |           |               |
| 嶜 用户管理           | <      |          |                   |               |               |                |      |    |           |      |           |               |
| ✿ 系统设置           | <      |          |                   |               |               |                |      |    |           |      |           |               |
| ④ 个人中心           | <      |          |                   |               |               |                |      |    |           |      |           |               |
|                  |        |          |                   |               |               |                |      |    |           |      |           |               |
|                  |        |          |                   |               |               |                |      |    |           |      |           |               |
|                  |        |          |                   |               |               |                |      |    |           |      |           |               |
|                  |        |          |                   |               |               |                |      |    |           |      |           |               |

#### 图:步骤(3)

## 4.1.2 主机状态监控

可查询主机的内存、负载、温度和硬盘使用量的状态数据。

(1) 点击监控按钮,进入状态监控页;

(2) 查看状态数据。

| CUTOS CUTOS_DE | EMO(管理员) |         |                  |               |               |            |              |           |           | ▲ 消息 | 🛔 cutos    | _demo 🔻 |
|----------------|----------|---------|------------------|---------------|---------------|------------|--------------|-----------|-----------|------|------------|---------|
| ▲ 控制台          |          | 硬件 / 主机 |                  |               |               |            |              |           |           |      | 批          | 量升级     |
| ■ 控制中心         | <        |         |                  |               |               |            |              |           |           |      |            |         |
| 🚔 内容商店         |          | 主机 激活   | ✓ 设备 全部          | ✓ □ 只判断)      | 中突 🛛 已授权 🗆 未授 | 权 🛛 🗹 在线 🗆 | 高线           |           |           | 搜索   |            | ۹       |
| □硬件            | ~        | ID Ma   | ac地址             | IP            | 组名            | 设备         | 连接状态         | 状态        | 版本        | 授权状态 | 操作         |         |
| 主机             |          | 1010 84 | 1-38-38-38-E6-84 | 192.168.1.169 | CUTOS_DEMO    | 设备_1010    | HDMI 晶在线 3分钟 | 激活        | 2.0.0 🌩 😡 | 已授权  | - <b>-</b> | >       |
| 设备             |          | 第1/1页(共 | 1 条记录)           |               |               |            |              |           |           |      | ~~ ~ >     | >>      |
| 设备组            |          |         |                  |               |               |            |              |           |           |      |            |         |
| 心内容管理          | <        |         |                  |               |               |            |              | +9/6      |           |      |            |         |
| ■ 统计分析         | <        |         |                  |               |               |            |              | 操作        |           |      |            |         |
| 嶜 用户管理         | <        |         |                  |               |               |            |              | $\cap$    | _         |      |            |         |
| ✿ 系统设置         | <        |         |                  |               |               |            |              | ( <b></b> | ) 🔶       |      |            |         |
| ④ 个人中心         | <        |         |                  |               |               |            |              | -         |           |      |            |         |
|                |          |         |                  |               |               |            |              |           |           |      |            |         |
|                |          |         |                  |               |               |            |              |           |           |      |            |         |

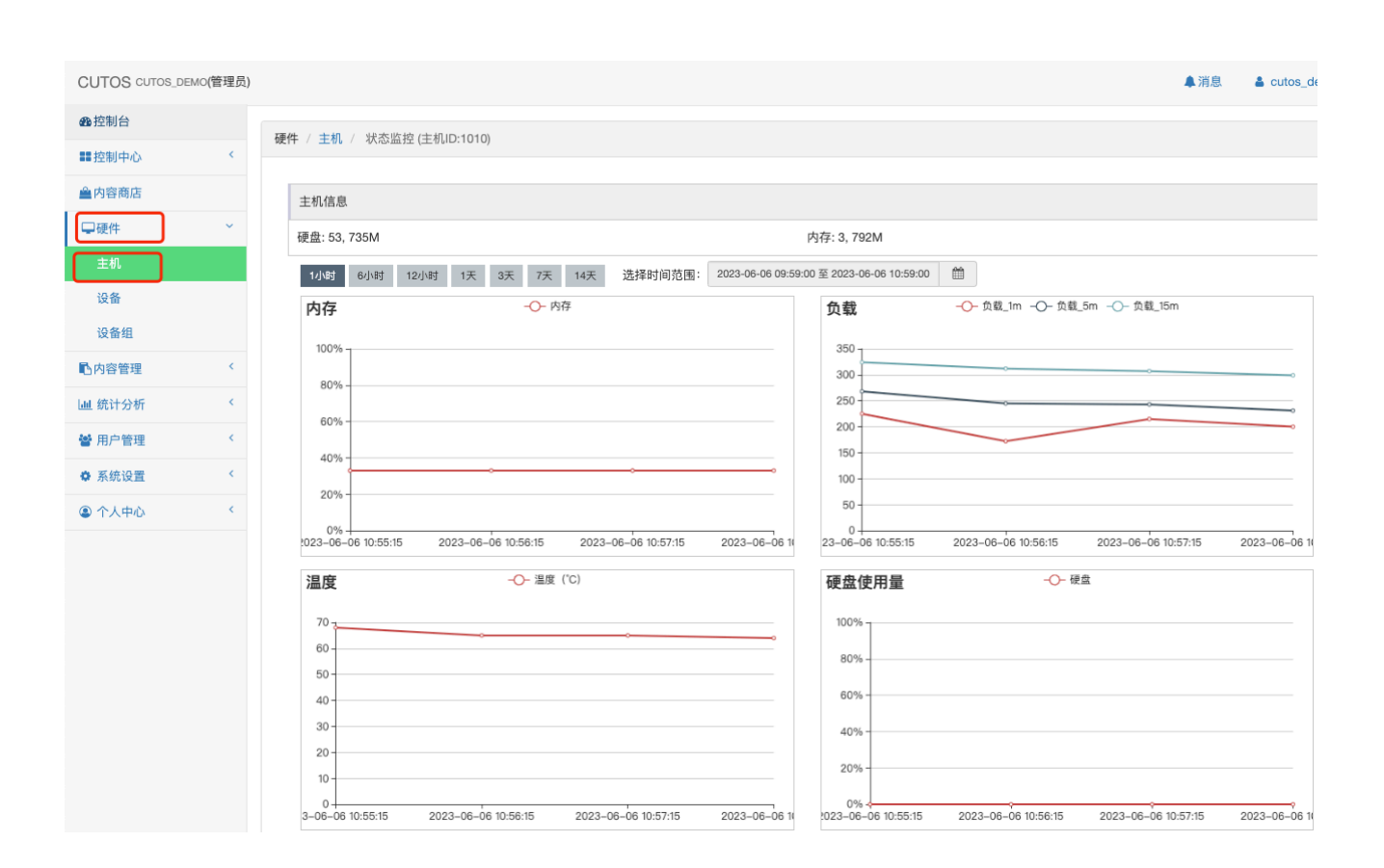

#### 4.1.3 主机设置

- (1) 设置主机的软件定时开关机;
- (2) 开启或关闭上报设备运行状态;
- (3) 开启或关闭设备调试模式。

| CUTOS CUTOS_DEM | ○(管理员) |                      |                   |               |               |          |              |    |           | ▲消息  | L 👗 cutos_den | no 🝷 |
|-----------------|--------|----------------------|-------------------|---------------|---------------|----------|--------------|----|-----------|------|---------------|------|
| <b>命</b> 控制台    |        | <b></b> 插 <i>件</i> / | 士和                |               |               |          |              |    |           |      | 14.8.71       | 411  |
| ■ 控制中心          | <      | WEIT /               | ±11               |               |               |          |              |    |           |      | 北重7日          | 50X  |
| ▲内容商店           |        | 主机                   | 激活 > 设备 全部        | ▶ □ 只判断冲      | 👳 🗹 已授权 🗆 未授材 | 🛛 🗹 在线 🗆 | 离线           |    |           | 搜索   | c             | 2    |
| □硬件             | ~      | ID                   | Mac地址             | IP            | 组名            | 设备       | 连接状态         | 状态 | 版本        | 授权状态 | 操作            |      |
| 主机              |        | 1010                 | 84-38-38-38-E6-84 | 192.168.1.169 | CUTOS_DEMO    | 设备_1010  | HDMI 書在线 5分钟 | 激活 | 2.0.0 🌩 🗿 | 已授权  | ₽≝≪           |      |
| 设备              |        | 第1/1                 | 页(共 1 条记录)        |               |               |          |              |    |           |      | << < > >>     |      |
| 设备组             |        |                      |                   |               |               |          |              |    |           |      |               |      |
| 心内容管理           | <      |                      |                   |               |               |          |              |    |           |      |               |      |
| <b>迪</b> 统计分析   | <      |                      |                   |               |               |          |              |    |           |      |               |      |
| 嶜 用户管理          | <      |                      |                   |               |               |          |              |    |           |      |               |      |
| ✿ 系统设置          | <      |                      |                   |               |               |          |              |    |           |      |               |      |
| ④ 个人中心          | <      |                      |                   |               |               |          |              |    |           |      |               |      |
|                 |        |                      |                   |               |               |          |              |    |           |      |               |      |
|                 |        |                      |                   |               |               |          |              |    |           |      |               |      |
|                 |        |                      |                   |               |               |          |              |    |           |      |               |      |
|                 |        |                      |                   |               |               |          |              |    |           |      |               |      |

| 00100 00100_02 | MO(EXEX) |                        |                 |               |          |    |            |    |           |      |           |  |
|----------------|----------|------------------------|-----------------|---------------|----------|----|------------|----|-----------|------|-----------|--|
| <b>会</b> 控制台   |          | 75/4 / ++11            | 设置 (主机ID:10     | 10)           |          |    | ×          |    |           |      |           |  |
| ■ 控制中心         | <        | 使件 / 土切し               | 设置定时开关机         | ●软件定时开关机      | ◎硬件定时开关机 | 应用 |            |    |           |      | 批量升级      |  |
| ▲内容商店          |          | 主机 激活 🖌 设备 🖆           |                 |               |          |    |            |    |           | 搜索   | Q         |  |
| □硬件            | ~        | ID Mac地址               | 上报设备运行状态        | ◉打开           | ○关闭      | 应用 |            | 状态 | 版本        | 授权状态 | 操作        |  |
| 主机             |          | 1010 84-38-38-38-E6-84 | 开户调试模式          | _+ <b>T</b> # |          |    |            | 激活 | 2.0.0 🌩 📀 | 已授权  | ₽ ∎ 🚓 🗢   |  |
| 设备             |          | 第 1 / 1 页(共 1 条记录)     | 71/2 Mg M/182.V | 111           | •天团      |    |            |    |           |      | << < > >> |  |
| 设备组            |          |                        |                 |               |          |    | <b>关</b> 词 |    |           |      |           |  |
| 心内容管理          | <        |                        |                 |               |          |    | ХИЈ        |    |           |      |           |  |
| 山 统计分析         | <        |                        |                 |               |          |    |            |    |           |      |           |  |
| 🔮 用户管理         | <        |                        |                 |               |          |    |            |    |           |      |           |  |
| ◆ 系统设置         | <        |                        |                 |               |          |    |            |    |           |      |           |  |
| ④ 个人中心         | <        |                        |                 |               |          |    |            |    |           |      |           |  |
|                |          |                        |                 |               |          |    |            |    |           |      |           |  |
|                |          |                        |                 |               |          |    |            |    |           |      |           |  |
|                |          |                        |                 |               |          |    |            |    |           |      |           |  |
|                |          |                        |                 |               |          |    |            |    |           |      |           |  |
|                |          |                        |                 |               |          |    |            |    |           |      |           |  |
|                |          |                        |                 |               |          |    |            |    |           |      |           |  |
|                |          |                        |                 |               |          |    |            |    |           |      |           |  |
|                |          |                        |                 |               |          |    |            |    |           |      |           |  |
|                |          |                        |                 |               |          |    |            |    |           |      |           |  |

## 4.1.4 网络测速

测试播放器的网络速度参数。

(1) 点击测速按钮, 弹出网络测速窗口;

(2)点击开始测速绿色按钮,出现进度条,结束时上方显示测量数据。

| CUTOS CUTOS_DE | MO(管理员) | )       |                   |               |               |           |              |    |           | ▲ 消息 | L 🛔 cutos | _demo 👻       |
|----------------|---------|---------|-------------------|---------------|---------------|-----------|--------------|----|-----------|------|-----------|---------------|
| ▲控制台           |         | 1百/升    | ++11              |               |               |           |              |    |           |      |           | m 71.60       |
| ■控制中心          | <       | 1021+ / | ±91               |               |               |           |              |    |           |      | 11        | 運升级           |
| ▲内容商店          |         | 主机      | 激活 💙 设备 全部        | ∨ □只判断>       | 中突 🛛 已授权 🗌 未摂 | 段权 🛛 左线 🗆 | 离线           |    |           | 搜索   |           | ۹             |
| ₩₩             | ) ~     | ID      | Mac地址             | IP            | 组名            | 设备        | 连接状态         | 状态 | 版本        | 授权状态 | 操作        |               |
| 主机             |         | 1010    | 84-38-38-38-E6-84 | 192.168.1.169 | CUTOS_DEMO    | 设备_1010   | HDMI 小在线 5分钟 | 激活 | 2.0.0 🌩 😡 | 已授权  | - ⊾ ಂ(    | $\rightarrow$ |
| 设备             |         | 第1/1    | 页(共 1 条记录)        |               |               |           |              |    |           |      | << >      | >>            |
| 设备组            |         |         |                   |               |               |           |              |    |           |      |           |               |
| 心内容管理          | <       |         |                   |               |               |           |              |    |           |      |           |               |
| ■ 统计分析         | <       |         |                   |               |               |           |              |    |           |      |           |               |
| 嶜 用户管理         | <       |         |                   |               |               |           |              |    |           |      |           |               |
| ✿ 系统设置         | <       |         |                   |               |               |           |              |    |           |      |           |               |
| ④ 个人中心         | <       |         |                   |               |               |           |              |    |           |      |           |               |
|                |         |         |                   |               |               |           |              |    |           |      |           |               |
|                |         |         |                   |               |               |           |              |    |           |      |           |               |
|                |         |         |                   |               |               |           |              |    |           |      |           |               |
|                |         |         |                   |               |               |           |              |    |           |      |           |               |
|                |         |         |                   |               |               |           |              |    |           |      |           |               |
|                |         |         |                   |               |               |           |              |    |           |      |           |               |
|                |         |         |                   |               |               |           |              |    |           |      |           |               |
|                |         |         |                   |               |               |           |              |    |           |      |           |               |
|                |         |         |                   |               |               |           |              |    |           |      |           |               |

| CUTOS CUTOS_DEM | 10(管理员) |                        |                    |                  |                   |    |           | ▲ 消息 | a cutos_de | mo 👻 |
|-----------------|---------|------------------------|--------------------|------------------|-------------------|----|-----------|------|------------|------|
| <b>企</b> 控制台    |         |                        | 主机 - 网络测速(playe    | er_1010)         | ×                 |    |           |      |            |      |
| <b>#</b> 控制中心   | <       | 硬件 / 主机                |                    |                  |                   |    |           |      | 批量升        | H級   |
| ▲内容商店           |         | 主机 激活 💙 设备 😫           | 73.19 Mbps<br>下载速度 | 56.00 ms<br>Ping | 5.82 ms<br>Jitter |    |           | 搜索   |            | ۹    |
| ₩₩₩             | ~       | ID Mac地址               |                    |                  |                   | 状态 | 版本        | 授权状态 | 操作         |      |
| 主机              |         | 1010 84-38-38-38-E6-84 | ſ                  |                  |                   | 激活 | 2.0.0 🌩 😡 | 已授权  | - 🖿 🔊      |      |
| 设备              |         | 第1/1页(共1条记录)           |                    | 开始测速             |                   |    |           |      | << < > >   | >    |
| 设备组             |         |                        |                    |                  |                   |    |           |      |            |      |
| 心内容管理           | <       |                        | Ľ                  |                  |                   |    |           |      |            |      |
| ■ 统计分析          | <       |                        |                    |                  |                   |    |           |      |            |      |
| 嶜 用户管理          | <       |                        |                    |                  | 关闭                |    |           |      |            |      |
| ◆ 系统设置          | <       |                        |                    |                  |                   |    |           |      |            |      |
| ④ 个人中心          | <       |                        |                    |                  |                   |    |           |      |            |      |
|                 |         |                        |                    |                  |                   |    |           |      |            |      |
|                 |         |                        |                    |                  |                   |    |           |      |            |      |
|                 |         |                        |                    |                  |                   |    |           |      |            |      |
|                 |         |                        |                    |                  |                   |    |           |      |            |      |
|                 |         |                        |                    |                  |                   |    |           |      |            |      |
|                 |         |                        |                    |                  |                   |    |           |      |            |      |
|                 |         |                        |                    |                  |                   |    |           |      |            |      |

## 4.1.5 版本升级

(1) 点击左侧导航栏,进入"硬件"-"主机"页面;

(2) 点击 • 图标按钮对设备单独升级,或点击右上角批量升级;

(3)点击升级后,刷新本页面,版本号将更改为最新的版本,升级成功!

| CUTOS CUTOS_DEM | 0(管理员) |          |                   |               |               |          |              |    |           | ▲ 消息 | L 👗 cutos_de  | emo   |
|-----------------|--------|----------|-------------------|---------------|---------------|----------|--------------|----|-----------|------|---------------|-------|
| <b>命</b> 控制台    |        | 硬件 /     | <b>主</b> 机        |               |               |          |              |    |           |      | 批學毛           | ri on |
| <b>##</b> 控制中心  | <      | ROLITY / |                   |               |               |          |              |    |           |      | TIC ME 7      | 1.905 |
| ▲内容商店           |        | 主机       | 激活 > 设备 全部        | ✓ □ 只判断       | ▶突 ☑ 已授权 🗆 未授 | 权 🛛 在线 🗆 | 离线           |    |           | 搜索   |               | ۹     |
| □硬件             | ~      | ID       | Mac地址             | IP            | 组名            | 设备       | 连接状态         | 状态 | 版本        | 授权状态 | 操作            |       |
| 主机              |        | 1010     | 84-38-38-38-E6-84 | 192.168.1.169 | CUTOS_DEMO    | 设备_1010  | HDMI 晶在线 5分钟 | 激活 | 2.0.0 🖸 📀 | 已授权  | - • • • • • • |       |
| 设备              |        | 第1/1     | 页(共 1 条记录)        |               |               |          |              |    |           |      | << < > >      | >>    |
| 设备组             |        |          |                   |               |               |          |              |    |           |      |               |       |
| 心内容管理           | <      |          |                   |               |               |          |              |    |           |      |               |       |
| ■ 统计分析          | <      |          |                   |               |               |          |              |    |           |      |               |       |
| 嶜 用户管理          | <      |          |                   |               |               |          |              |    |           |      |               |       |
| ✿ 系统设置          | <      |          |                   |               |               |          |              |    |           |      |               |       |
| ④ 个人中心          | <      |          |                   |               |               |          |              |    |           |      |               |       |
|                 |        |          |                   |               |               |          |              |    |           |      |               |       |
|                 |        |          |                   |               |               |          |              |    |           |      |               |       |
|                 |        |          |                   |               |               |          |              |    |           |      |               |       |
|                 |        |          |                   |               |               |          |              |    |           |      |               |       |

| CUTOS cutos_demo(管理员) | ▲消息 🛔 cutos_demo 👻                                                                     |
|-----------------------|----------------------------------------------------------------------------------------|
| <b>会</b> 控制台          | 升级 - ID:1010 ×                                                                         |
| ■ 控制中心                | □ □ □ □ □ □ □ □ □ □ □ □ □ □ □ □ □ □ □                                                  |
| ▲内容商店                 | 主机 激活 > 设备 重 度 2 2 2 2 2 2 2 2 2 2 2 2 2 2 2 2 2 2                                     |
| ₩₩                    | ID Mac地址 状态 版本 授权状态 操作                                                                 |
| 主机                    | 1010 84-38-38-E6-84 192.168.1.169 CUTOS_DEMO 设备_1010 HDM 品在的 5分钟 📧 2.0.0 🔶 已授权 🖵 🖿 📽 🗢 |
| 设备                    | 第1/1页供1条记录) <                                                                          |
| 设备组                   |                                                                                        |
| <b>心</b> 内容管理 <       |                                                                                        |
| <u>通</u> 统计分析 〈       |                                                                                        |
| 📽 用户管理 🔨              |                                                                                        |
| ◆ 系统设置 〈              |                                                                                        |
| ③ 个人中心                |                                                                                        |
|                       |                                                                                        |
|                       |                                                                                        |

| CUTOS CUTOS_DE | EMO(管理员) |        | _           |               |       |       |           |    | ▲消息  | 🛔 cutos_d |
|----------------|----------|--------|-------------|---------------|-------|-------|-----------|----|------|-----------|
| ▲控制台           |          |        | 批量升级        |               |       |       |           |    |      |           |
| <b>##</b> 控制中心 | <        | 硬件 / 3 | 设备组 请       | 选择设备组 - 标签 请选 | 择标签 - |       | 搜索设备(组) Q |    |      | 批量        |
| 內容商店           |          | 主机     | ID          | 设备            | 设备组   | 当前版本  | 最新版本      |    | 搜索   |           |
| ₩₩             | ~        | ID     | 1001        | lyl           | 1     | 2.0.1 | 2.0.2     |    | 授权状态 | 操作        |
|                |          | 10'0   | 1002        | 显示屏_1002      |       | 2.0.0 | 2.0.1     | >  | 已授权  | 🖵 🖿 0° 🗢  |
| 20.47          |          |        | 1003        | 设备_1003       |       | 2.0.0 | 2.0.2     |    |      |           |
| 议會             |          | 第1/1〕  | 1005        | 设备_1005       |       | 2.0.0 | 2.0.1     |    |      | << > >    |
| 设备组            |          |        | 1010        | 设备_1010       |       | 2.0.0 | 2.0.1     | _  |      |           |
| 心内容管理          | <        |        |             |               |       |       |           |    |      |           |
| 山 统计分析         | <        |        |             |               |       |       |           |    |      |           |
| 🔮 用户管理         | <        |        |             |               |       |       |           |    |      |           |
| ◆ 系统设置         | <        |        | 等 4 / 4 百/世 |               |       |       |           |    |      |           |
| ④ 个人中心         | <        |        | 第1/1贝(共     | :5 余记求)       |       |       | << > >>   |    |      |           |
|                |          |        |             |               |       |       | 关闭 升级     | וו |      |           |
|                |          |        |             |               |       |       |           |    |      |           |
|                |          |        |             |               |       |       |           |    |      |           |

## 4.2 设备

## 4.2.1 添加设备

(1) 点击左侧导航栏,进入"硬件"-"设备"页面;

(2)点击"添加"按钮,在弹出页编辑设备名称、简称、设备类型、标签等,点击"保存"按钮创建;

| CUTOS CUTOS  | _DEMO(管理员) |                  |        |          |            |           |      |      | ▲消息 | 🛔 cutos_demo 👻  |
|--------------|------------|------------------|--------|----------|------------|-----------|------|------|-----|-----------------|
| <b>命</b> 控制台 |            | 硬件 / 沿冬          |        |          |            |           |      |      |     | C Setu          |
| ■控制中心        | <          | NCIT / KCII      |        |          |            |           |      |      |     | <b>1</b> 287.04 |
| ▲内容商店        |            | 状态 全部            | ✔ 绑定状态 | 全部 ¥ 设备组 | 请选择设备组 - 材 | 签 请选择标签 → |      |      | 搜索  | Q               |
| ₩硬件          | ) ~        | 名称               | 类型     | 组名       | 设备组        | 状态        | 连接状态 | 主机ID | 操作  | F               |
| 主机           |            | 第 0 / 0 页(共 0 条词 | 3录)    |          |            |           |      |      | ~~  | < > >>          |
| 设备           | ]          |                  |        |          |            |           |      |      |     |                 |
| 设备组          |            |                  |        |          |            |           |      |      |     |                 |
| 心内容管理        | <          |                  |        |          |            |           |      |      |     |                 |
| Ш 统计分析       | <          |                  |        |          |            |           |      |      |     |                 |
| 嶜 用户管理       | <          |                  |        |          |            |           |      |      |     |                 |
| ✿ 系统设置       | <          |                  |        |          |            |           |      |      |     |                 |
| ④ 个人中心       | <          |                  |        |          |            |           |      |      |     |                 |
|              |            |                  |        |          |            |           |      |      |     |                 |
|              |            |                  |        |          |            |           |      |      |     |                 |
|              |            |                  |        |          |            |           |      |      |     |                 |
|              |            |                  |        |          |            |           |      |      |     |                 |
|              |            |                  |        |          |            |           |      |      |     |                 |

| CUTOS CUTOS_DEMO( | 管理员) | (         |         |              |     |                      | ▲消息 🛔 cutos_demo ▼ |
|-------------------|------|-----------|---------|--------------|-----|----------------------|--------------------|
| <b>叠</b> 控制台      |      | IT.//     | 设备 - 添加 |              |     |                      | ×                  |
| <b>22</b> 控制中心    | <    | 9更1千 / 13 | 名称      | 名称           | 屏幕  | 1080p HD Landscape - |                    |
| ▲内容商店             |      | 状态全       | 简称      | 简称           | 分辨率 | 1920 × 1080          | 提索 Q               |
| □硬件               | ~    | 名称        | 米田      | 2=14-1-12    | B.+ |                      | D 操作               |
| 主机                |      | 第 0 / 0 页 | 关型      | 頃赵井 ・        | K-J |                      | << < > >>>         |
| 设备                |      |           | 时区      | GMT +08:00 ~ | 标签  |                      |                    |
| 设备组               |      |           | 部门      | 部门           | 备注  | 备注                   |                    |
| 心内容管理             | <    |           |         |              |     |                      | J                  |
| 山 统计分析            | <    |           |         |              |     | 关闭保存                 |                    |
| 嶜 用户管理            | <    |           |         |              |     |                      |                    |
| ✿ 系统设置            | <    |           |         |              |     |                      |                    |
| ① 个人中心            | <    |           |         |              |     |                      |                    |
|                   |      |           |         |              |     |                      |                    |
|                   |      |           |         |              |     |                      |                    |
|                   |      |           |         |              |     |                      |                    |
|                   |      |           |         |              |     |                      |                    |
|                   |      |           |         |              |     |                      |                    |
|                   |      |           |         |              |     |                      |                    |

| CUTOS CUTOS_DE | MO(管理员) |                    |          |             |         |      |      | ▲消息 ▲ cutos | _demo 💌        |
|----------------|---------|--------------------|----------|-------------|---------|------|------|-------------|----------------|
| <b>命</b> 控制台   |         | <b>III.</b> 伊 / 冯龙 |          |             |         |      |      |             | <b>D</b> Nilho |
| <b>##</b> 控制中心 | <       | 硬件 / 议留            |          |             |         |      |      |             | 12887JU        |
| ▲内容商店          |         | 状态 全部 💙 绑定状态       | 全部 💙 设备组 | 请选择设备组 - 标签 | 请选择标签 👻 |      |      | 搜索          | ۹              |
| ₩₩             | ~       | 名称                 | 类型       | 组名          | 设备组 状态  | 连接状态 | 主机ID | 操作          |                |
| 主机             |         | 前台手指终端_001         | 手持终端SD55 | CUTOS_DEMO  | 激活      |      | 未绑定  | 绑定主机   🕑 🏛  |                |
| 设备             |         | 第1/1页(共1条记录)       |          |             |         |      |      | < < >       | >>             |
| 设备组            |         |                    |          |             |         |      |      |             |                |
| ▶内容管理          | <       |                    |          |             |         |      |      |             |                |
| ■ 统计分析         | <       |                    |          |             |         |      |      |             |                |
| 嶜 用户管理         | <       |                    |          |             |         |      |      |             |                |
| ✿ 系统设置         | <       |                    |          |             |         |      |      |             |                |
| ④ 个人中心         | <       |                    |          |             |         |      |      |             |                |
|                |         |                    |          |             |         |      |      |             |                |
|                |         |                    |          |             |         |      |      |             |                |
|                |         |                    |          |             |         |      |      |             |                |
|                |         |                    |          |             |         |      |      |             |                |

#### 4.2.2 绑定主机

设备与主机绑定有两种方式:

- 主机列表中的快速绑定,可参考 4.1.1 快速绑定设备;
- 设备列表中绑定,如下:
- (1) 点击"操作"列"绑定主机"蓝色文字;
- (2) 弹出设备详细信息页,点击屏幕中心的坐标;

(3) 弹出"绑定主机"页面, 输入设备上显示的 ID,点击图标 <sup>Q</sup>搜索, 如果设备在线搜索到以后,"绑定"按钮可以点击,点击"绑定"按钮创建;

(4) 绑定成功的设备,屏幕呈现绿色。

| CUTOS CUTOS_DEMO(管理                    | 炅)              |             |                    |            |         |             | ▲消息                        | 🛔 cutos_demo 👻 |
|----------------------------------------|-----------------|-------------|--------------------|------------|---------|-------------|----------------------------|----------------|
| <b>28</b> 控制台                          | <b>延</b> 件 / 沿家 |             |                    |            |         |             |                            | C Mila         |
| ■控制中心                                  | NCIT / NCH      |             |                    |            |         |             |                            | C 268.011      |
| 會内容商店                                  | 状态 全部 🖌 绑定      | 2状态 全部 💙 设备 | <b>备组</b> 请选择设备组 ▼ | 标签 请选择标签 👻 |         |             | 搜索                         | Q              |
| ₩₩₩₩₩₩₩₩₩₩₩₩₩₩₩₩₩₩₩₩₩₩₩₩₩₩₩₩₩₩₩₩₩₩₩₩₩₩ | 名称              | 类型          | 组名                 | 设备组 状态     | 连接状态    | 主机ID        | 操作                         |                |
| 主机                                     | 留影墙 G55CAB      |             | CUTOS_DEMO         | 激活         | 在线 18分钟 | <u>1010</u> | 绑定主机   🕝 🏛 🖗 🧕             | 1              |
| 设备                                     | 前台手指终端_001      | 手持终端SD55    | CUTOS_DEMO         | 激活         |         | 未绑定         | 绑定主机 🕝 📾                   |                |
| 设备组                                    | 第1/1页(共2条记录)    |             |                    |            |         |             | 点击绑定主机 <sub>&lt;&lt;</sub> | < > >>         |
| ▶内容管理                                  |                 |             |                    |            |         |             |                            |                |
| ■ 统计分析 <                               |                 |             |                    |            |         |             |                            |                |
| 帮用户管理                                  |                 |             |                    |            |         |             |                            |                |
| ◆系统设置 〈                                |                 |             |                    |            |         |             |                            |                |
| ④ 个人中心                                 |                 |             |                    |            |         |             |                            |                |
|                                        |                 |             |                    |            |         |             |                            |                |
|                                        |                 |             |                    |            |         |             |                            |                |
|                                        |                 |             |                    |            |         |             |                            |                |
|                                        |                 |             |                    |            |         |             |                            |                |

图:步骤(1)

| CUTOS CUTOS_C | DEMO(管理员) |                      |      | ▲消息   ▲ cutos_demo |
|---------------|-----------|----------------------|------|--------------------|
| <b>会</b> 控制台  |           | 硬件 / 设备 / 前台手指终端 001 |      |                    |
| ■ 控制中心        | <         | 未绑定                  |      |                    |
| ▲内容商店         |           | 点击下面的坐标以绑定主机         | 设备信息 |                    |
| ₩硬件           | ~         |                      | ID   | 1011               |
| 主机            |           |                      | 名称   | 前台手指终端_001         |
| 设备            |           |                      | 行    | 1                  |
| 设备组           |           |                      | 列    | 1                  |
| 心内容管理         | <         |                      | 时区   | GMT +8:00          |
| ■ 统计分析        | <         |                      | 土市につ |                    |
| 嶜 用户管理        | <         |                      |      |                    |
| ✿ 系统设置        | <         |                      | 设首规恰 |                    |
| ④ 个人中心        | <         |                      | 类型   | 1080p HD Lands     |
|               |           |                      | 分辨率  | 1920 x 1080        |
|               |           |                      | 尺寸   | 55(英寸)             |
|               |           |                      |      |                    |
|               |           |                      |      |                    |
|               |           |                      |      | 关闭                 |

图:步骤(2)

| CUTOS CUTOS_DEMO | 管理员) |                      |                     |                                               | 4    | ▲消息 🔒 cutos_demo 👻 |
|------------------|------|----------------------|---------------------|-----------------------------------------------|------|--------------------|
| <b>叠</b> 控制台     |      |                      | 绑定主机                | ×                                             |      |                    |
| <b>22</b> 控制中心   | <    | 硬件 / 设备 / 前台手指终端_001 |                     | 输入主机ID                                        |      |                    |
| <b>會</b> 内容商店    |      | 点击下面的坐标以绑定主机         | 主机ID:               |                                               | 设备信息 |                    |
| □硬件              | ~    |                      | 主机IP:<br>授权状态:      | 输入主机 ID,点击搜索查询是否<br>已授权 如志授权联系管理员进行           | ID   | 1011               |
| 主机               |      |                      | 设备ID: 1011          | 授权,如果仅仅你不管建筑是打<br>授权的主机输入PIN码                 | 名称   | 前台手指终端_001         |
| 设备               |      |                      | 设备X: 1              | 点击绑定。<br>———————————————————————————————————— | 行    | 1                  |
| 设备组              |      |                      |                     |                                               | 列    | 1                  |
| 心内容管理            | <    |                      | 1007 (1 11 11 11 11 |                                               | 时区   | GMT +8:00          |
| 山 统计分析           | <    |                      |                     |                                               | 主机ID |                    |
| 46 田户等理          | <    |                      |                     | 关闭 郭定                                         | 风格   |                    |
|                  |      |                      |                     |                                               | 设备规格 |                    |
| ♀ 永犹设直           |      |                      |                     |                                               | 类型   | 1080p HD Lands     |
| ● 个人中心           |      |                      |                     |                                               | 分辨率  | 1920 x 1080        |
|                  |      |                      |                     |                                               | 尺寸   | 55(英寸)             |
|                  |      |                      |                     |                                               |      |                    |
|                  |      |                      |                     |                                               |      |                    |
|                  |      |                      |                     |                                               |      |                    |
|                  |      |                      |                     |                                               |      | 关闭                 |
|                  |      |                      |                     |                                               |      |                    |

图:步骤(3)

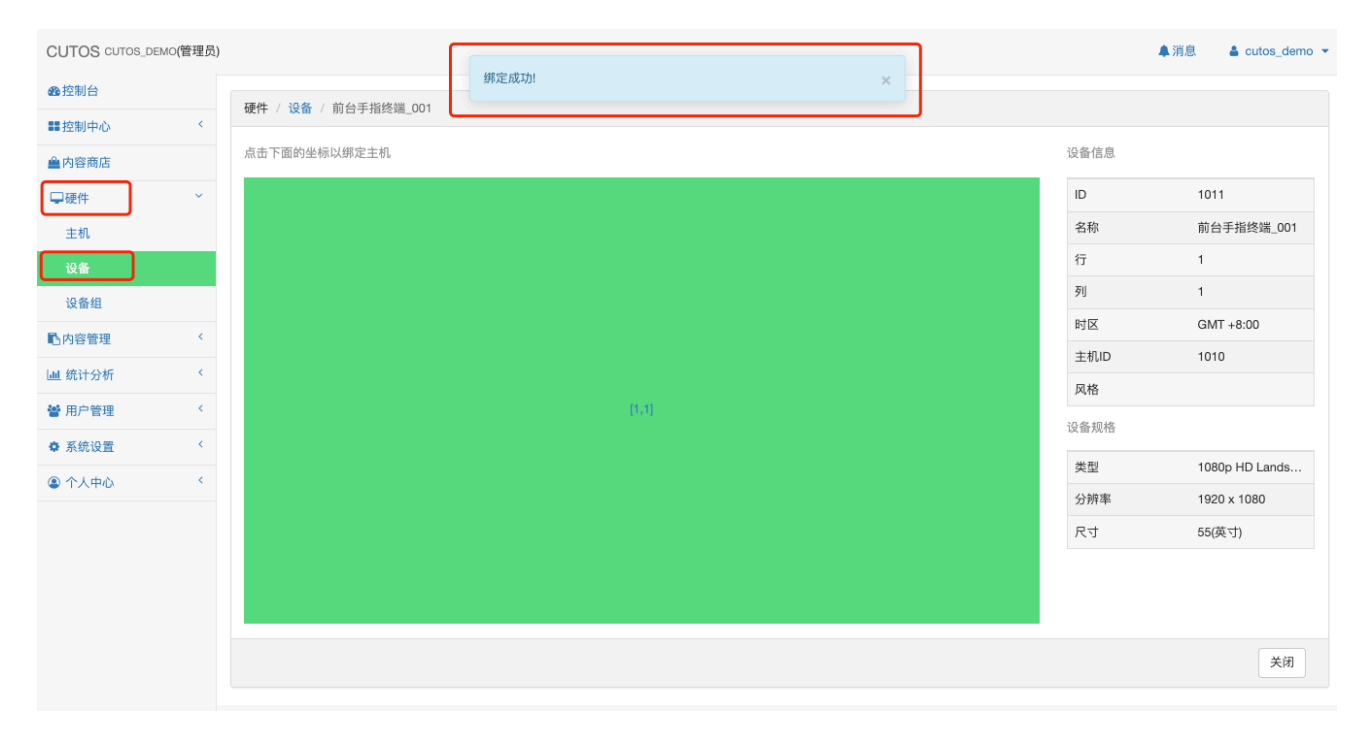

图:步骤(4)

#### 4.2.3 远程控制主机

包括:调节音量、旋转方向、定时开关机、设备信息、重启,清除数据。 远程控制操作:点击"操作"列遥控按钮,弹出远程控制页;

| CUTOS CUTOS_DE | MO(管理员) | )              |          |                |        |       |        |             | ▲消息          | 🛔 cutos_demo 🔻   |
|----------------|---------|----------------|----------|----------------|--------|-------|--------|-------------|--------------|------------------|
| <b>的</b> 控制台   |         | <b>硬件</b> / 過冬 |          |                |        |       |        |             |              | O 28to           |
| <b>##</b> 控制中心 | <       | Weit+ / Lot m  |          |                |        |       |        |             |              | <b>1</b> 2007/11 |
| 🚔 内容商店         |         | 状态 全部 💙        | 绑定状态 全部  | ♥ 设备组 请选择设备组 ▼ | 标签 请选择 | ≩标签 ▼ |        |             | 搜索           | Q                |
| ₽硬件            | ~       | 名称             | 类型       | 组名             | 设备组    | 状态    | 连接状态   | ≢机iD        | 操作           |                  |
| 主机             |         | 前台手指终端_001     | 手持终端SD55 | CUTOS_DEMO     |        | 激活    | 在线 1分钟 | <u>1010</u> | 绑定主机   🕝 🎰 😨 | ٥                |
| 设备             |         | 第1/1页(共1条记录)   |          |                |        |       |        | T           | <            | < < > >>         |
| 设备组            |         |                |          |                |        |       |        |             |              |                  |
| 心内容管理          | <       |                |          |                |        |       |        |             |              |                  |
| ■ 统计分析         | <       |                |          |                |        | -     |        | $\sim$      |              |                  |
| 嶜 用户管理         | <       |                |          |                |        |       | 🕜 前    | 00          |              |                  |
| ✿ 系统设置         | <       |                |          |                |        |       |        | <u> </u>    |              |                  |
| ④ 个人中心         | <       |                |          |                |        |       |        | <u> </u>    |              |                  |
|                |         |                |          |                |        |       |        |             |              |                  |
|                |         |                |          |                |        |       |        |             |              |                  |
|                |         |                |          |                |        |       |        |             |              |                  |
|                |         |                |          |                |        |       |        |             |              |                  |

图:远程控制

#### ● 调节音量、旋转方向

(1)远程控制页,点击或左右拖动旋钮调节音量,点击旋转角度控制屏幕旋转。

| CUTOS CUTOS  | _DEMO(管理员) |                    |                   |             | 鼻消息   ▲ cutos_demo ▼ |
|--------------|------------|--------------------|-------------------|-------------|----------------------|
| <b>必</b> 控制台 |            |                    | 远程控制(主机ID:1010) × |             |                      |
| ■控制中心        | <          | 硬件 / 设备            | 20                |             | C 添加                 |
| ▲内容商店        |            | 状态 全部 🖌 绑定状        | 音量控制 🚸            |             | 搜索Q                  |
| ₽硬件          | ~          | 名称                 |                   | 主机ID        | 操作                   |
| 主机           |            | 前台手指终端_001         | 屏幕方向              | <u>1010</u> | 郷定主机   ♂ @ ♥ ◎       |
| 设备           |            | 第 1 / 1 页(共 1 条记录) | 0° 90° 180° 270°  |             | << < > >>>           |
| 设备组          |            |                    |                   |             |                      |
| 心内容管理        | <          |                    | 设备信息 重启 清除数据      |             |                      |
| ■ 统计分析       | <          |                    |                   |             |                      |
| 🔮 用户管理       | <          |                    | 定时开关机             |             |                      |
| ◆ 系统设置       | <          |                    | 应用                |             |                      |
| ④ 个人中心       | <          |                    |                   |             |                      |
|              |            |                    |                   |             |                      |
|              |            |                    |                   |             |                      |
|              |            |                    |                   |             |                      |

图:步骤(1)

#### ● 定时开关机

(1)远程控制页,控制开启和关闭定时开关机,开启后按钮为蓝色,设置时间后点击"应用"确认;

(2) 开启成功,关闭弹出页,列表状态列出现时钟标志;

(3) 关闭时按钮为灰色,点击"应用"确认生效。

| CUTOS CUTOS_DEMO(管理) | 3)           |                 |    |             | 集消息   ▲ cutos_demo <del>▼</del> |
|----------------------|--------------|-----------------|----|-------------|---------------------------------|
| <b>叠</b> 控制台         |              | 远程控制(主机ID:1010) | ×  |             |                                 |
| ■ 控制中心               | - 硬件 / 设备    | 20              |    |             | O 濒加                            |
| <b>皇</b> 内容商店        | 状态 全部 🗸 绑定状  | 音量控制 ◀          |    |             | 提索 Q                            |
|                      | 名称           |                 |    | 主机ID        | 操作                              |
| 主机                   | 前台手指终端_001   | 屏幕方向            |    | <u>1010</u> | 绑定主机   🕜 自💿 🗅                   |
| 设备                   | 第1/1页(共1条记录) |                 |    |             | << < > >>                       |
| 设备组                  |              | U 00 100 210    |    |             |                                 |
| ■内容管理                |              | 设备信息 重启 清除数     | 大据 |             |                                 |
| <u>■</u> 统计分析 〈      |              |                 | _  |             |                                 |
| 警 用户管理 <             |              | 定时开关机           |    |             |                                 |
| ✿ 系统设置 〈             |              | 开机时间 7:00:00 〇  |    |             |                                 |
| ③ 个人中心               |              | 关机时间 2:00:00 〇  |    |             |                                 |
|                      |              | 应用              |    |             |                                 |
|                      |              |                 |    |             |                                 |
|                      |              |                 |    |             |                                 |
|                      |              |                 |    |             |                                 |
|                      |              |                 |    |             |                                 |

图:步骤(1)

| CUTOS CUTOS_DE | EMO(管理员) |              |          |              |         |                                  |        |             | ▲ 消息           | 🛔 cutos_demo |
|----------------|----------|--------------|----------|--------------|---------|----------------------------------|--------|-------------|----------------|--------------|
| ▲控制台           |          | 硬件 / 沿各      |          |              |         |                                  |        |             |                | C Site       |
| ■ 控制中心         | <        | RETT / KEH   |          |              |         |                                  |        |             |                |              |
| ▲内容商店          |          | 状态 全部 💙      | 绑定状态 全部  | ▶ 设备组 请选择设备组 | - 标签 请: | 选择标签 ▼                           |        |             | 搜索             | Q            |
| ₩₩₩            | ~        | 名称           | 类型       | 组名           | 设备组     | 开机时间: 07:00:00<br>关机时间: 02:00:00 | 连接状态   | 主机ID        | 操作             |              |
| 主机             |          | 前台手指终端_001   | 手持终端SD55 | CUTOS_DEMO   |         | 激活 ②                             | 在线 6分钟 | <u>1010</u> | 绑定主机   🕝 🏛 뗵 🧧 |              |
| 设备             |          | 第1/1页(共1条记录) |          |              |         |                                  |        |             | <<             | < > >>       |
| 设备组            |          |              |          |              |         |                                  |        |             |                |              |
| 心内容管理          | <        |              |          |              |         |                                  |        |             |                |              |
| ■ 统计分析         | <        |              |          |              |         |                                  |        |             |                |              |
| 嶜 用户管理         | <        |              |          |              |         |                                  |        |             |                |              |
| ✿ 系统设置         | <        |              |          |              |         |                                  |        |             |                |              |
| ④ 个人中心         | <        |              |          |              |         |                                  |        |             |                |              |
|                |          |              |          |              |         |                                  |        |             |                |              |
|                |          |              |          |              |         |                                  |        |             |                |              |
|                |          |              |          |              |         |                                  |        |             |                |              |
|                |          |              |          |              |         |                                  |        |             |                |              |

图:步骤(2)

| CUTOS CUTOS_DE | MO(管理员) | 6            |                   |             | ▲消息            |
|----------------|---------|--------------|-------------------|-------------|----------------|
| ▲ 控制台          |         | Cont. and    | 远程控制(主机ID:1010) × |             |                |
| ■控制中心          | <       | 硬件 / 设备      | 20                |             | 0 添加           |
| ▲内容商店          |         | 状态 全部 🖌 绑定状法 | 音量控制 ◀            |             | 搜索    Q        |
| ₩₩             | ~       | 名称           |                   | 主机ID        | 操作             |
| 主机             |         | 前台手指终端_001   | 屏幕方向              | <u>1010</u> | 绑定主机   🕑 🍵 🖗 🧿 |
| 设备             |         | 第1/1页(共1条记录) | 0° 90° 180° 270°  |             | << < > >>      |
| 设备组            |         |              |                   |             |                |
| 心内容管理          | <       |              | 设备信息 重启 清除数据      |             |                |
| └── 统计分析       | <       |              |                   |             |                |
| 嶜 用户管理         | <       |              |                   |             |                |
| ✿ 系统设置         | <       |              | 应用                |             |                |
| ④ 个人中心         | <       |              |                   |             |                |
|                |         |              |                   |             |                |
|                |         |              |                   |             |                |
|                |         |              |                   |             |                |
|                |         |              |                   |             |                |
|                |         |              |                   |             |                |

#### 图:步骤(3)

## ● 主机信息、重启、清除数据

(1) 远程控制页,点击对应按钮完成对应操作。

| CUTOS CUTOS_DEMO(管理员 | )                  |                                            |            |      | ▲ 洋        | 消息 🔒 cutos_demo 👻       |
|----------------------|--------------------|--------------------------------------------|------------|------|------------|-------------------------|
| ● 控制台                |                    | 远程控制(主机ID:1010) ×                          |            |      |            |                         |
| ■ 控制中心 〈             | 硬件 / 设备            | 20                                         |            |      |            | □ 添加                    |
| ▲内容商店                | 状态 全部 🖌 绑定状:       | 音量控制 ◀                                     |            |      | 搜索         | Q                       |
| ♀硬件                  | 名称                 |                                            | :          | 主机ID | 操作         |                         |
| 主机                   | 前台手指终端_001         | 屏幕方向 ◎ ◎ ◎ ◎ ◎ ◎ ◎ ◎ ◎ ◎ ◎ ◎ ◎ ◎ ◎ ◎ ◎ ◎ ◎ | <b>P</b> 1 | 1010 | 绑定主机   🕑 🖻 | ) ( <b>9</b> ( <b>0</b> |
| 设备                   | 第 1 / 1 页(共 1 条记录) | 0" 90" 180" 270"                           |            |      |            | << < > >>               |
| 设备组                  |                    |                                            |            |      |            |                         |
| ■内容管理 <              |                    | 设备信息 <u>重</u> 启 清除数据                       |            |      |            |                         |
| ▲ 统计分析 〈             |                    |                                            |            |      |            |                         |
| 營 用户管理 〈             |                    | 定时开关机                                      |            |      |            |                         |
| ◆ 系统设置 〈             |                    | 应用                                         |            |      |            |                         |
| ① 个人中心               |                    |                                            |            |      |            |                         |
|                      |                    |                                            |            |      |            |                         |
|                      |                    |                                            |            |      |            |                         |
|                      |                    |                                            |            |      |            |                         |

图:步骤(1)

#### 4.2.4 截屏下载

(1) 点击"操作"列截屏按钮,弹出截屏页;

(2) 远程控制,显示截屏中,等待几秒;

(3)显示设备当前界面的显示,可点击"下载"按钮下载到本地。

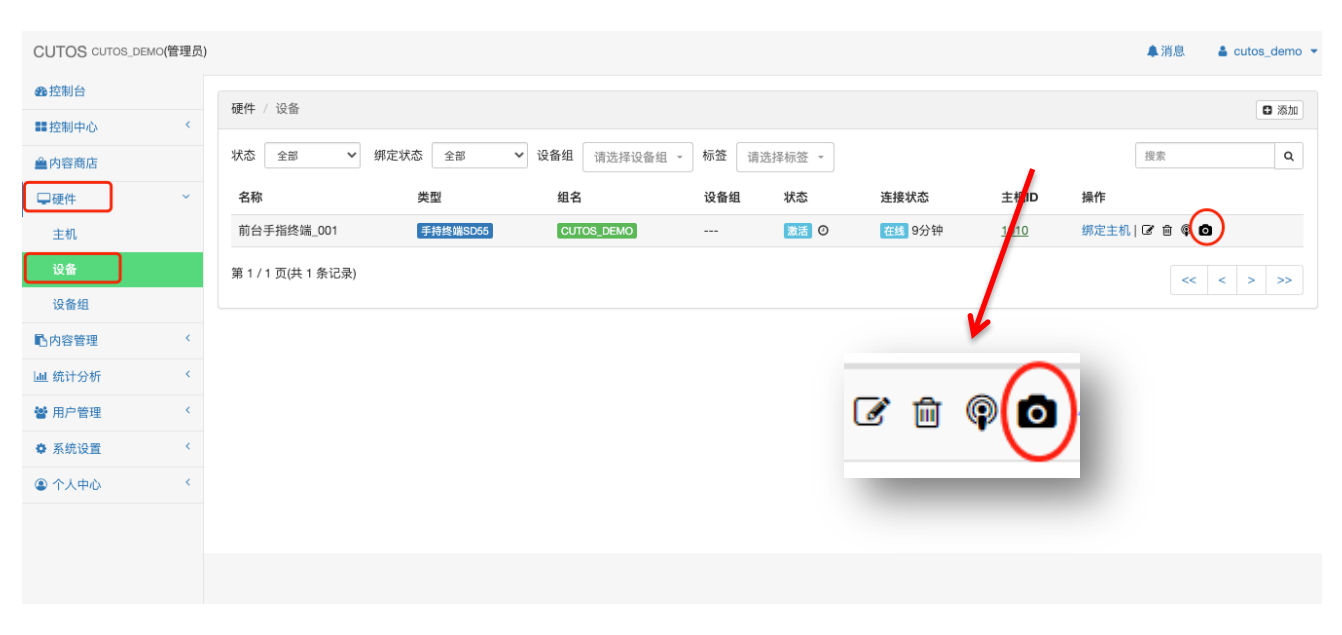

图:步骤(1)

| CUTOS CUTOS_DEMO | (管理员) |                    |                  |               | ▲ 消息     ▲ cutos_demo ◄ |
|------------------|-------|--------------------|------------------|---------------|-------------------------|
| ● 控制台            |       |                    | 截屏(前台手指终端_001) × |               |                         |
| <b>罪</b> 控制中心    | <     | 硬件 / 设备            |                  |               | <b>1</b> (新加            |
| ▲内容商店            |       | 状态 全部 🗸 绑定状:       |                  |               | 援索 Q                    |
| □硬件              | ~     | 名称                 |                  | 主机ID          | 操作                      |
| 主机               |       | 前台手指终端_001         | 截屏中              | P <u>1010</u> | 绑定主机   🕝 💼 🖗 🗅          |
| 设备               |       | 第 1 / 1 页(共 1 条记录) |                  |               | << < > >>               |
| 设备组              |       |                    |                  |               |                         |
| 心内容管理            | <     |                    | 下載 关闭            |               |                         |
| ■ 统计分析           | <     |                    |                  |               |                         |
| 嶜 用户管理           | <     |                    |                  |               |                         |
| ◆ 系统设置           | <     |                    |                  |               |                         |
| ② 个人中心           | <     |                    |                  |               |                         |
|                  |       |                    |                  |               |                         |
|                  |       |                    |                  |               |                         |
|                  |       |                    |                  |               |                         |
|                  |       |                    |                  |               |                         |

图:步骤(2)

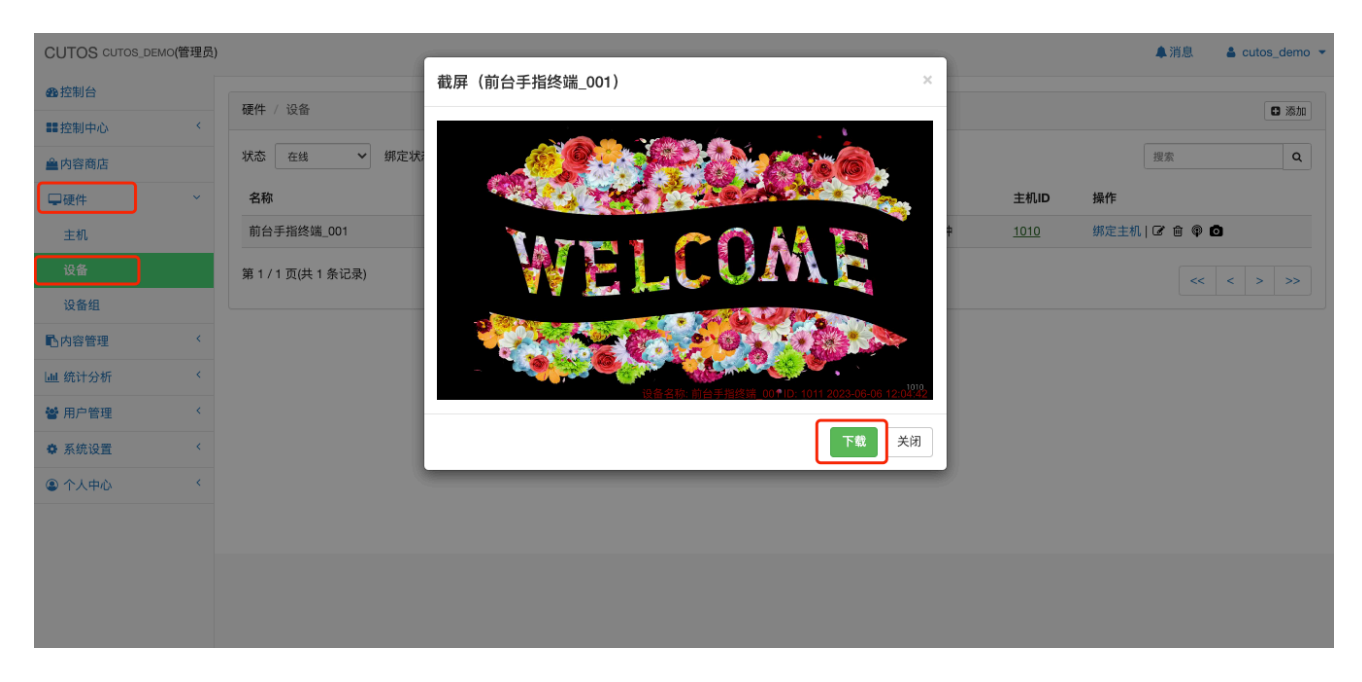

图:步骤(3)

## 4.2.5 分配设备

管理员账号可以给子账号分配设备。

(1)点击"硬件"-"设备""组名"列,弹出分配显示屏给子账号;(2)"用户组"选择要分配的用户组(包含本组和所有子组);

| CUTOS CUTOS_DEN | MO(管理员) |               |           |            |      |         |            |             | ♣消息   ≜ cut    | os_demo 🔻       |
|-----------------|---------|---------------|-----------|------------|------|---------|------------|-------------|----------------|-----------------|
| <b>企</b> 控制台    |         | 硬件 / 沿冬       |           |            |      |         |            |             |                | n zeiten        |
| ■控制中心           | <       | NETT / KA III |           |            |      |         |            |             |                | <b>W</b> 28870H |
| ▲内容商店           |         | 状态 在线 🖌       | 绑定状态 全部 🗸 | 设备组 请选择设备组 | - 标签 | 请选择标签 🔻 |            |             | 搜索             | Q               |
| ₽硬件             | ~       | 名称            | 类型        | 组名         | 设备组  | 状态      | 连接状态       | 主机ID        | 操作             |                 |
| 主机              |         | 前台手指终端_001    | 手持终端SD55  | CUTOS_DEMO |      | 激活 ②    | 在线 2小时38分钟 | <u>1010</u> | 绑定主机   🕝 🏛 🖗 🖸 |                 |
| 设备              |         | 第1/1页(共1条记录)  |           |            |      |         |            |             | < < >          | >>              |
| 设备组             |         |               |           |            |      |         |            |             |                |                 |
| 心内容管理           | <       |               |           |            |      |         |            |             |                |                 |
| ■ 统计分析          | <       |               |           |            |      |         |            |             |                |                 |
| 嶜 用户管理          | <       |               |           |            |      |         |            |             |                |                 |
| ♦ 系统设置          | <       |               |           |            |      |         |            |             |                |                 |
| ④ 个人中心          | <       |               |           |            |      |         |            |             |                |                 |
|                 |         |               |           |            |      |         |            |             |                |                 |
|                 |         |               |           |            |      |         |            |             |                |                 |
|                 |         |               |           |            |      |         |            |             |                |                 |
|                 |         |               |           |            |      |         |            |             |                |                 |
|                 |         |               |           |            |      |         |            |             |                |                 |
|                 |         |               |           |            |      |         |            |             |                |                 |

图:步骤(1)

| CUTOS CUTOS_DEMC | (管理员) |              |      |             |    |    |             | ▲ 消虑       | L cutos_demo | • |
|------------------|-------|--------------|------|-------------|----|----|-------------|------------|--------------|---|
| <b>叠</b> 控制台     |       |              | 分配设备 |             | ×  |    |             |            |              |   |
| ■ 控制中心           | <     | 硬件 / 设备      | 设备   | 前台手指终端_001  |    |    |             |            | 0 添加         |   |
| ▲内容商店            |       | 状态 在线 > 绑定状态 | 田户组  |             |    |    |             | 搜索         | Q            |   |
| □硬件              | ~     | 名称    类      |      |             |    |    | 主机ID        | 操作         |              |   |
| 主机               |       | 前台手指终端_001   | 授权播放 | /技系<br>USER |    | 分钟 | <u>1010</u> | 绑定主机   🕑 🧰 | • • <b>0</b> |   |
| 设备               |       | 第1/1页(共1条记录) |      | CUTOS_DEMO  | 分配 |    |             |            | << < > >>    |   |
| 设备组              |       |              |      |             |    |    |             |            |              |   |
| 心内容管理            | <     |              |      |             |    |    |             |            |              |   |
| 山 统计分析           | <     |              |      |             |    |    |             |            |              |   |
| 🗑 用户管理           | <     |              |      |             |    |    |             |            |              |   |
| ● 系统设置           | <     |              |      |             |    |    |             |            |              |   |
| ④ 个人中心           | <     |              |      |             |    |    |             |            |              |   |
|                  |       |              |      |             |    |    |             |            |              |   |
|                  |       |              |      |             |    |    |             |            |              |   |
|                  |       |              |      |             |    |    |             |            |              |   |
|                  |       |              |      |             |    |    |             |            |              |   |

图:步骤(2)

## 4.3 设备组

#### 4.3.1 添加设备组

(1) 点击右上角"添加";

(2)将右侧设备列表中的设备双击(或移动按钮),在左侧组合中一个 新的设备组,可统一控制。

| CUTOS CUTOS_D | )EMO(管理员) |                  |         |        |    | ♣ 消息      |
|---------------|-----------|------------------|---------|--------|----|-----------|
| <b>经</b> 控制台  |           | 西供 () 四夕 個       |         |        |    |           |
| ■控制中心         | <         | 健性 / 设留组         |         |        |    |           |
| ▲内容商店         |           | 状态 全部            | ~       |        |    | 搜索 Q      |
| ₽硬件           | ~         | 名称               | 在线 / 总数 | 精准时钟同步 | 状态 | 操作        |
| 主机            |           | 第 0 / 0 页(共 0 条记 | 录)      |        |    | << < > >> |
| 设备            |           |                  |         |        |    |           |
| 设备组           |           |                  |         |        |    |           |
| 心内容管理         | <         |                  |         |        |    |           |
| 屾 统计分析        | <         |                  |         |        |    |           |
| 嶜 用户管理        | <         |                  |         |        |    |           |
| ✿ 系统设置        | <         |                  |         |        |    |           |
| ④ 个人中心        | <         |                  |         |        |    |           |
|               |           |                  |         |        |    |           |
|               |           |                  |         |        |    |           |
|               |           |                  |         |        |    |           |
|               |           |                  |         |        |    |           |
|               |           |                  |         |        |    |           |

图:步骤(1)

| CUTOS CUTOS  | S_DEMO(管理员) | 6         |                   |      |          | ♣消息 ♣ cutos_demo ▼ |
|--------------|-------------|-----------|-------------------|------|----------|--------------------|
| <b>2</b> 控制台 |             |           | 设备组 - 添加          |      | ×        |                    |
| ■ 控制中心       | <           | 硬件 / 16   | 名称名称              |      | □ 精准时钟同步 |                    |
| ▲内容商店        |             | 状态        | 可洗设备 请选择或输入要选择的条目 | 已选设备 |          | 搜索 Q               |
| □硬件          | ~           | 名称        | 前台手指终端_001 石线     |      |          | 操作                 |
| 主机           |             | 第 0 / 0 页 |                   |      |          | << < > >>          |
| 设备           |             |           |                   |      |          |                    |
| 设备组          |             |           |                   |      |          |                    |
| 心内容管理        | <           |           |                   |      |          |                    |
| 山 统计分析       | <           |           |                   |      |          |                    |
| 🔮 用户管理       | <           |           |                   |      |          |                    |
| ✿ 系统设置       | <           |           |                   |      |          |                    |
| ④ 个人中心       | <           |           |                   |      |          |                    |
|              |             |           |                   | >>   |          |                    |
|              |             |           | <<                |      |          |                    |
|              |             |           |                   |      |          |                    |
|              |             |           |                   |      | 关闭保存     |                    |
|              |             |           |                   |      |          |                    |
|              |             |           |                   |      |          |                    |

图:步骤(2)

| CUTOS CUTOS_D | EMO(管理员) |                    |         |        |    | ▲消息   ▲ cutos_demo |
|---------------|----------|--------------------|---------|--------|----|--------------------|
| <b>命</b> 控制台  |          | <b>硬件</b> / 设条组    | 创建成功!   | ×      |    | State State        |
| ■控制中心         | <        | NGCTT / NGC BE SEX |         |        |    |                    |
| ▲内容商店         |          | 状态 全部              | ~       |        |    | 搜索 Q               |
| ₽硬件           | ~        | 名称                 | 在线 / 总数 | 精准时钟同步 | 状态 | 操作                 |
| 主机            |          | 大厅手持机              | 1/1     | 否      | 激活 | C 🖞                |
| 设备            |          | 第1/1页(共1条记录)       |         |        |    | << < > >>          |
| 设备组           | ]        |                    |         |        |    |                    |
| 內容管理          | <        |                    |         |        |    |                    |
| ■ 统计分析        | <        |                    |         |        |    |                    |
| 嶜 用户管理        | <        |                    |         |        |    |                    |
| ✿ 系统设置        | <        |                    |         |        |    |                    |
| ③ 个人中心        | <        |                    |         |        |    |                    |
|               |          |                    |         |        |    |                    |
|               |          |                    |         |        |    |                    |
|               |          |                    |         |        |    |                    |

## 5.内容管理

## 5.1 素材

CutOS 支持素材类型: 音频、视频、图片、文档、链接(支持网页, 视频 流 video, hls)、应用( 支持 lwa )

#### 5.1.1 上传素材

(1)点击左侧导航栏,进入"内容管理"-"素材"页面;点击"上传 素材"按钮;

(2) 在弹出页点击"选择文件"按钮添加要上传的音视频图片文件, 在弹出页给您的素材添加名称,描述及标签;

| CUTOS CUTOS_DEMO | ⊃(管理员) |                      |         |       |            |          |         |    |          |              | 消息 🔒 cutos_   | demo 💌 |
|------------------|--------|----------------------|---------|-------|------------|----------|---------|----|----------|--------------|---------------|--------|
| <b>28</b> 控制台    |        | 内容管理 / 素材            |         |       |            |          |         |    | D F#3    | tat & 添加链接   | 1. 添加应田 🖿 新建式 | 文件中    |
| <b>##</b> 控制中心   | ۲.     |                      |         |       |            |          |         |    | U LIN    | C AGE ALL SK |               |        |
| ▲ 内容商店           |        | 类型 全部                | ✓ 标签 请选 | 择标签 👻 |            |          |         |    |          | 搜索           | 8             | ۹      |
| ₩₩               | <      | 根目录                  |         |       |            |          |         |    |          |              |               |        |
| ▶内容管理            | ~      | 名称                   |         | 类型    | 宽 x 高      | 大小       | 时长      | 状态 | 创建者      | 更新时间         | 操作            |        |
| 素材               |        | 欢迎问候                 |         | 视频    | 1280 x 800 | 41.43 MB | 0:00:16 | 购买 | SIPTIMES | 2023-06-06   | ┏∎●≞          |        |
| 素材列表             |        | 💩 测速 APP             |         | 本地应用  | ∄          | 17.32 KB |         | 购买 | SIPTIMES | 2023-06-06   | ₢₶₽₦₼         |        |
| <b>山</b> 统计分析    | <      | 第 1 / 1 页(共 2 条记录) 🚦 | t量操作    |       |            |          |         |    |          |              | << >          | >>     |
| 嶜 用户管理           | <      |                      |         |       |            |          |         |    |          |              |               |        |
| ✿ 系统设置           | <      |                      |         |       |            |          |         |    |          |              |               |        |
| ④ 个人中心           | <      |                      |         |       |            |          |         |    |          |              |               |        |
|                  |        |                      |         |       |            |          |         |    |          |              |               |        |
|                  |        |                      |         |       |            |          |         |    |          |              |               |        |
|                  |        |                      |         |       |            |          |         |    |          |              |               |        |
|                  |        |                      |         |       |            |          |         |    |          |              |               |        |

图:步骤(1)-(2)

| CUTOS CUTOS_DEMO | (管理员) |             |                           |            | 消息 🔒 cutos_de   | emo 👻 |
|------------------|-------|-------------|---------------------------|------------|-----------------|-------|
| <b>叠</b> 控制台     |       | ch 20 25 10 | 素材 - 上传 ×                 |            | •               |       |
| <b>##</b> 控制中心   | <     | 内谷官理        | 名称                        | 材 か 添加链接   | ▲ 添加应用   ■ 新建文作 | 件夹    |
| ▲内容商店            |       | 类型          |                           | 搜          | 索               | Q     |
| □硬件              | <     | 根目录         | 描述                        |            |                 |       |
| 内容管理             | ~     | 名称          |                           | 更新时间       | 操作              |       |
| 素材               |       | 5           |                           | 2023-06-06 | ☞ 🛊 🟶 🚠         |       |
| 素材列表             |       | áá ž        | 标签                        | 2023-06-06 | ₢₤₽剩₼           |       |
| ■ 统计分析           | <     | 第1/1页       | 选择文件                      |            | << > >          | >>    |
| 嶜 用户管理           | <     |             | 20方法准区中产                  |            |                 |       |
| ✿ 系统设置           | <     |             |                           |            |                 |       |
| ③ 个人中心           | <     |             | 支持素材:视频、音频、图片、pdf文档 关闭 上传 |            |                 |       |
|                  |       |             |                           |            |                 |       |
|                  |       |             |                           |            |                 |       |
|                  |       |             |                           |            |                 |       |

#### 图:步骤(3)

#### 5.1.2 添加链接

当前支持网页、视频流(video, hls)。

(1)点击左侧导航栏,进入"内容管理"-"素材"页面;点击"添加链接"按钮,

(2) 在弹出页输入要添加的链接,编辑名称、描述及标签;

(3) 点击"测试"按钮,测试通过按钮旁会显示"有效地址",类型后显示类型名,同时"添加"按钮可以点击。

| CUTOS CUTOS_DEMO | 會理员) | )                                  | ſ                                |       |             |          | 4          | ⊾消息         ▲ cutos_demo <del>▼</del> |
|------------------|------|------------------------------------|----------------------------------|-------|-------------|----------|------------|---------------------------------------|
| <b>叠</b> 控制台     |      | ale the fill and the second second | 素材 - 添加链接 当前支持网页、视频流(video, hls) | ×     |             |          | <b></b>    |                                       |
| ■ 控制中心           | <    | 内谷官理 / 素材                          | 链接                               |       |             | □ 上传索    | 和 % 激加链接   | ▲ 添加应用    ■ 新建文件夹                     |
| ▲内容商店            |      | 类型 全部                              |                                  |       |             |          | 搜          | 索 Q                                   |
| ₩₩               | <    | 根目录                                | 名称                               |       |             |          |            |                                       |
| 心内容管理            | ~    | 名称                                 |                                  |       | 犬态          | 创建者      | 更新时间       | 操作                                    |
| 素材               |      | 欢迎问候                               | 描述                               |       | <u>이포</u> ) | SIPTIMES | 2023-06-06 | ☞ 🔿 🚠                                 |
| 素材列表             |      | 6.6 测速 APP                         |                                  |       | <u>하</u> 못  | SIPTIMES | 2023-06-06 | 聋曲ዸቀዹ                                 |
| <u></u> 统计分析     | <    | 第 1 / 1 页(共 2 条记录) 批量              | 标 <u>金</u><br>作                  |       |             |          |            | << < > >>                             |
| 嶜 用户管理           | <    |                                    | 类型                               |       |             |          |            |                                       |
| ✿ 系统设置           | <    |                                    |                                  |       |             |          |            |                                       |
| ④ 个人中心           | <    |                                    | 测试                               | 关闭 添加 |             |          |            |                                       |
|                  |      | l                                  |                                  |       |             |          |            |                                       |
|                  |      |                                    |                                  |       |             |          |            |                                       |
|                  |      |                                    |                                  |       |             |          |            |                                       |
|                  |      |                                    |                                  |       |             |          |            |                                       |
|                  |      |                                    |                                  |       |             |          |            |                                       |

图:步骤(1)-(3)

#### 5.1.3 添加应用

(1)点击左侧导航栏,进入"内容管理"-"素材"页面;点击"添加应用"按钮;

(2) 在弹出页点击"选择文件"按钮添加要上传的应用文件,点击缩 略图区域上传缩略图,在弹出页给您的应用编辑名称,描述及标签;

(3)最后,点击"上传"按钮上传应用;上传成功的应用文件会出现 在当前目录(除文件夹外)的开头。

| CUTOS CUTOS_DEMO(管 | 理员)      | 1           |          |            | 消息 🔒 cutos_demo 👻 |
|--------------------|----------|-------------|----------|------------|-------------------|
| ● 控制台              | ch 20 AP | 素材 - 添加应用   |          |            |                   |
| ■ 控制中心             | (        | 名称          | 缩略图      | 材 % 添加链接   | ■ 新建文件夹           |
| ▲内容商店              | 类型       |             |          | 提紧         | R Q               |
| ₩₩                 | 〈 根目詞    | 描述          |          |            |                   |
| 內容管理               | ~ 名称     |             |          | 更新时间       | 操作                |
| 素材                 |          | 5 L         |          | 2023-06-06 | ☞ 🗎 🕈 🚠           |
| 素材列表               | <u>.</u> | 1           |          | 2023-06-06 | ሮ @ ₽ ♠ ♣         |
| 山 统计分析             | 〈 第1/    | 1 页 选择文件    |          |            | < < > >>          |
| 嶜 用户管理             | <        | 没有选择文件      |          |            |                   |
| ✿ 系统设置             | <        | A DAPTAIT   |          |            |                   |
| ① 个人中心             | <        | 应用: lwa,war | 关闭    上传 |            |                   |
|                    |          |             |          |            |                   |
|                    |          |             |          |            |                   |
|                    |          |             |          |            |                   |
|                    |          |             |          |            |                   |

图:步骤(1)-(3)

#### 5.1.4 新建文件夹

可在文件夹内上传素材或将已有素材移动到里面,用于整理散乱的素材。

(1)点击左侧导航栏,进入"内容管理"-"素材"页面,点击"新建 文件夹"按钮;

(2) 弹出新建文件夹页, 命名文件夹名称;

(3)最后,点击"保存"按钮新建一个文件夹,保存成功的文件夹会 出现在当前目录的开头。

| CUTOS CUTOS_DE | EMO(管理员) |                |                 |       |            |          |         |    |          | *          | 消息 🔒 cutos_demo 👻 |
|----------------|----------|----------------|-----------------|-------|------------|----------|---------|----|----------|------------|-------------------|
| <b>经</b> 控制台   |          | ch she that TB | 新建文件夹           |       |            |          |         |    | ×        |            |                   |
| <b>22</b> 控制中心 | <        | 内谷官理           | 名称              |       |            | 名称2      | 不多于15个字 |    |          | 材 % 淤加链接 : | ▲ 添加应用            |
| ▲内容商店          |          | 类型             | L               |       |            |          |         |    |          | 搜测         | R Q               |
| □硬件            | <        | 根目录            |                 |       |            |          |         | ×  | 闭保存      |            |                   |
| 心内容管理          | ~        | 名称             |                 | <br>_ | _          | _        | _       |    |          | 更新时间       | 操作                |
| 素材             |          |                | 欢迎问候            | 视频    | 1280 x 800 | 41.43 MB | 0:00:16 | 购买 | SIPTIMES | 2023-06-06 | C 1 • 1           |
| 素材列表           |          | <u>لا</u> څغ   | 则速 APP          | 本地应用  |            | 17.32 KB |         | 购买 | SIPTIMES | 2023-06-06 | @ @ \$ ♥ ♣        |
| <u>」</u> 统计分析  | <        | 第1/1页          | 顶(共 2 条记录) 批量操作 |       |            |          |         |    |          |            | < < > >>          |
| 🔮 用户管理         | <        |                |                 |       |            |          |         |    |          |            |                   |
| ✿ 系统设置         | <        |                |                 |       |            |          |         |    |          |            |                   |
| ④ 个人中心         | <        |                |                 |       |            |          |         |    |          |            |                   |
|                |          |                |                 |       |            |          |         |    |          |            |                   |
|                |          |                |                 |       |            |          |         |    |          |            |                   |
|                |          |                |                 |       |            |          |         |    |          |            |                   |

图:步骤(1)-(3)

## 5.2 素材列表

#### 5.2.1 添加素材列表

(1)点击左侧导航栏,进入"内容管理"-"素材列表"页面;点击右上角"添加"按钮进入到添加页;

(2)给新建的素材列表命名和添加描述;在右侧的素材表中双击选择要加入的素材;

(3) 最后,点击"保存"按钮保存此列表。

| CUTOS CUTOS_ | DEMO(管理员) |                  |    |    |    |      | ↓消息 🔒 cutos_demo 👻 |
|--------------|-----------|------------------|----|----|----|------|--------------------|
| 会 控制台        |           | 内容管理 / 素材列       | 表  |    |    |      | ( Signal           |
| ■ 控制中心       | <         |                  |    |    |    |      |                    |
| ▲内容商店        |           |                  |    |    |    |      | 搜索 Q               |
| ₩₩           | <         | 名称               | 大小 | 时长 | 类型 | 更新时间 | 操作                 |
| ▶内容管理        | ~         | 第 0 / 0 页(共 0 条记 | 录) |    |    |      | << < > >>>         |
| 素材           |           |                  |    |    |    |      |                    |
| 素材列表         |           |                  |    |    |    |      |                    |
| ■ 统计分析       | <         |                  |    |    |    |      |                    |
| 嶜 用户管理       | <         |                  |    |    |    |      |                    |
| ✿ 系统设置       | <         |                  |    |    |    |      |                    |
| ④ 个人中心       | <         |                  |    |    |    |      |                    |
|              |           |                  |    |    |    |      |                    |
|              |           |                  |    |    |    |      |                    |
|              |           |                  |    |    |    |      |                    |

#### 图:步骤(1)

| CUTOS CUTOS_DEMO | (管理员) |              |        |         |            |          |               |          |     |    | ▲消息  | 🛔 cuto: | s_demo |
|------------------|-------|--------------|--------|---------|------------|----------|---------------|----------|-----|----|------|---------|--------|
| <b>叠</b> 控制台     |       | 内容管理 / 表材列表  | / 汤fm  |         |            |          |               |          |     |    |      |         |        |
| ■ 控制中心           | <     | FIELD MUTURE | 785204 |         |            |          |               |          |     |    |      |         |        |
| ▲内容商店            |       | 名称           | 组成列表   |         | ● 列表 ○ 集合  |          | 搜索            |          |     |    |      |         | Q      |
| ₩₩               | <     | 描述           |        |         |            |          | 全部            | 视频       | 图片  | 音頻 | 本地应用 | 网页      | 视      |
| 内容管理             | ~     |              |        |         | (总时长: 0:00 | 0:31     | 根目录           |          |     |    |      |         |        |
| 素材               |       | 1 2000年 欢迎   | 印问候    | 0:00:16 |            | <b>a</b> | WELCOM        | 文迎<br>視频 | 问候  |    |      |         |        |
| 素材列表             |       | All All      | 顷      | 0.00.10 |            | 8        | 2.2           | 测速       | APP |    |      |         |        |
| Ш 统计分析           | <     | 2 意意 测试      | 東 APP  | 0:00:15 |            | Ē        | ( <u>#)(#</u> | 本地。      | 应用  |    |      |         |        |
| 嶜 用户管理           | <     |              |        |         |            |          |               |          |     |    |      |         |        |
| ✿ 系统设置           | <     |              |        |         |            |          |               |          |     |    |      |         |        |
| ④ 个人中心           | <     |              |        |         |            |          |               |          |     |    |      |         |        |
|                  |       |              |        |         |            |          |               |          |     |    |      |         |        |
|                  |       |              |        |         |            |          |               |          |     |    |      |         |        |
|                  |       |              |        |         |            |          |               |          |     |    |      |         |        |
|                  |       |              |        |         |            |          |               |          |     |    |      |         |        |
|                  |       |              |        |         |            |          |               |          |     |    | ×    | 闭       | 保存     |

图:步骤(2)

| CUTOS CUTOS_DE | MO(管理员) |                    |          |         |    |            | ♣消息   ▲ cutos_demo ▼ |
|----------------|---------|--------------------|----------|---------|----|------------|----------------------|
| <b>经</b> 控制台   |         | 内容管理 / 素材列表        |          |         |    |            | 四 透加                 |
| <b>##</b> 控制中心 | <       | FILLER FOR FURTHER |          |         |    |            | W 1000H              |
| ▲内容商店          |         |                    |          |         |    |            | 搜索 Q                 |
| ₩₩             | <       | 名称                 | 大小       | 时长      | 类型 | 更新时间       | 操作                   |
| ▶内容管理          | ~       | 组成列表               | 41.45 MB | 0:00:31 | 列表 | 2023-06-06 | C 🛈 4                |
| 素材             |         | 第 1 / 1 页(共 1 条记录) |          |         |    |            | < < > >>             |
| 素材列表           |         |                    |          |         |    |            |                      |
| 画 统计分析         | <       |                    |          |         |    |            |                      |
| 嶜 用户管理         | <       |                    |          |         |    |            |                      |
| ✿ 系统设置         | <       |                    |          |         |    |            |                      |
| ④ 个人中心         | <       |                    |          |         |    |            |                      |
|                |         |                    |          |         |    |            |                      |
|                |         |                    |          |         |    |            |                      |
|                |         |                    |          |         |    |            |                      |

图:步骤(3)

#### 5.2.2 创建列表副本

(1)点击左侧导航栏,进入"内容管理"-"素材列表"页面;点击列表操作列"复制"按钮;

(2)给新建的素材列表命名和添加描述;在右侧的素材表中双击选择要加入的 素材;

(3) 最后,点击"保存"按钮保存此列表。

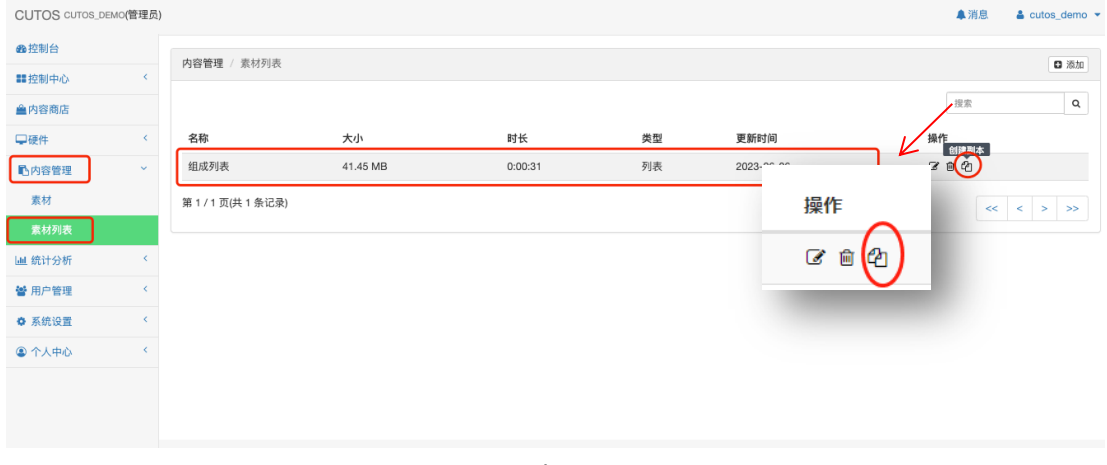

图:步骤(1)

|                | /0(管理员) |              |               | ▲消息   ▲ cutos_demo ◄ |
|----------------|---------|--------------|---------------|----------------------|
| <b>2</b> 2控制台  |         |              | 素材列表 - 创建副本 × |                      |
| <b>22</b> 控制中心 | <       | 内谷官理 / 系付列权  | 名称 组成列表-副本    | G 28.70              |
| ▲内容商店          |         |              | 描述            | 援索 Q                 |
| ₩₩             | <       | 名称           |               | 操作                   |
| 内容管理           | ~       | 组成列表         | 关闭 保存 26      | C = 4                |
| 素材             |         | 第1/1页(共1条记录) |               | << > >>              |
| 素材列表           |         |              |               |                      |
| ■ 统计分析         | <       |              |               |                      |
| 🔮 用户管理         | <       |              |               |                      |
| ✿ 系统设置         | <       |              |               |                      |
| ④ 个人中心         | <       |              |               |                      |
|                |         |              |               |                      |
|                |         |              |               |                      |
|                |         |              |               |                      |

图:步骤(2)

## 6.内容商店

购买内容,或对已购买内容进行更新。

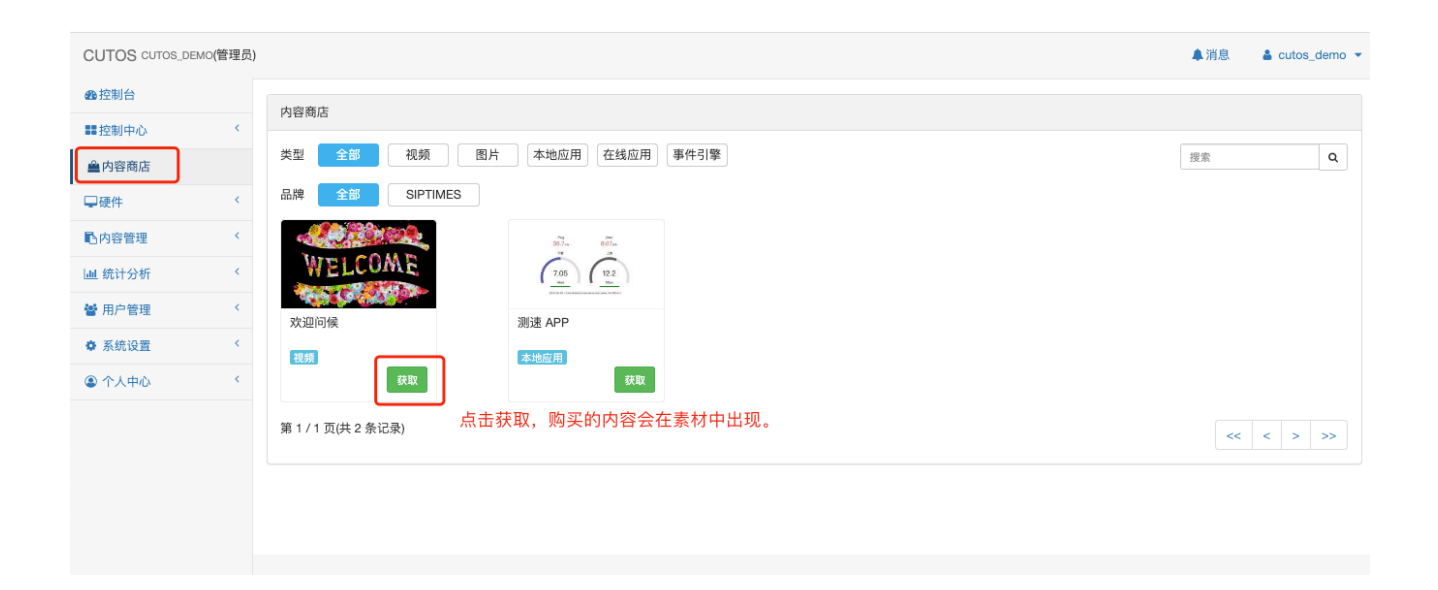

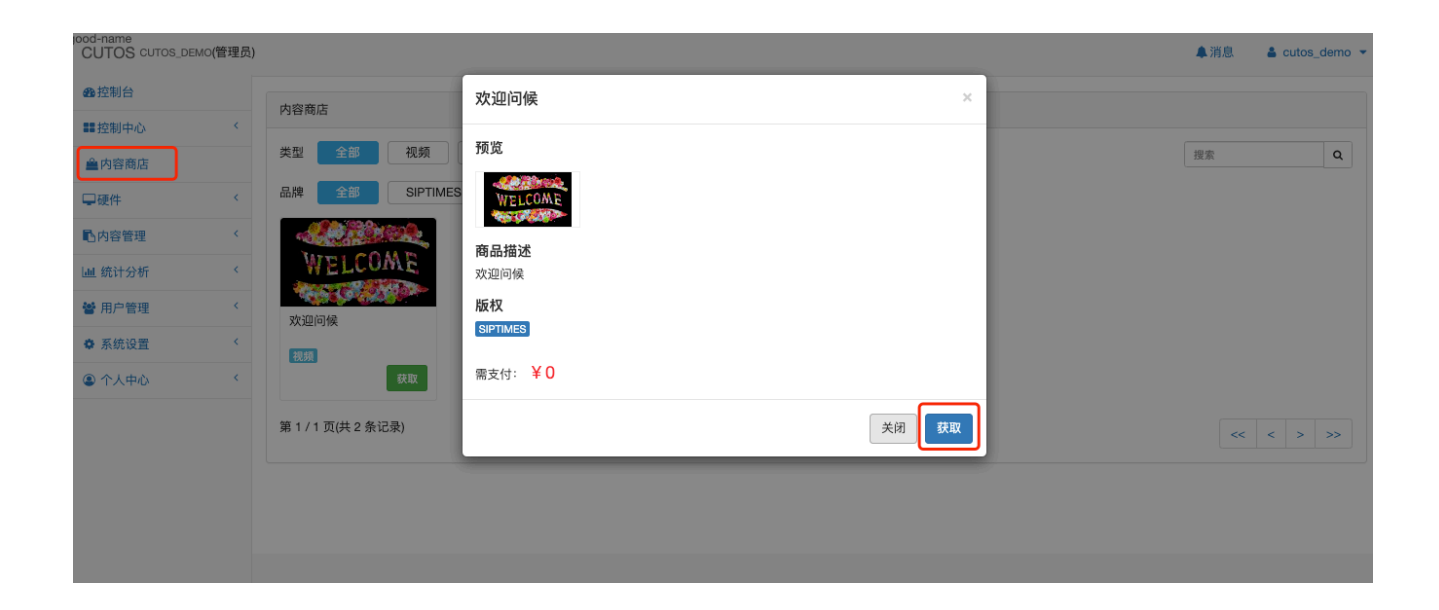

| CUTOS ситоз_демо(管 | 管理员) |         |                |      |      |         |    |            |          |         |    |          | ▲ 洌         | 肖息 🔒 c   | utos_demo 🔻 |
|--------------------|------|---------|----------------|------|------|---------|----|------------|----------|---------|----|----------|-------------|----------|-------------|
| ● 控制台              |      | 内容管     | 理 / 素材         |      |      |         |    |            |          |         |    | 0上传:     | 素材 6 添加链接 1 | · 添加应用 🖿 | 新建文件夹       |
| ■ 控制中心             | <    | 116 100 |                |      | 1-00 |         |    |            |          |         |    |          |             |          |             |
| 內容商店               |      | 尖型      | 全部             | ~    | 标金   | 请选择标签 🔻 |    |            |          |         |    |          | 搜索          |          | Q           |
| ₽硬件                | <    | 根目录     | ł              |      |      |         | 米田 | 中、古        | +4       | 러보      | 仲太 | 에제하      | 百新时间        | 品化       |             |
| 国内容管理              | Ť    |         | 欢迎问候           |      |      |         | 视频 | 1280 x 800 | 41.43 MB | 0:00:16 | 购买 | SIPTIMES | 2023-06-06  | Gr ≙ +   | 0           |
| 素材列表               |      | 第1/1    | 1 页(共 1 条记录) 📲 | は量操作 |      |         |    |            |          |         |    |          |             | << <     | > >>        |
| <b>迪</b> 统计分析      | <    |         |                |      |      |         |    |            |          |         |    |          |             |          |             |
| 🔮 用户管理             | <    |         |                |      |      |         |    |            |          |         |    |          |             |          |             |
| ✿ 系统设置             | <    |         |                |      |      |         |    |            |          |         |    |          |             |          |             |
| ④ 个人中心             | <    |         |                |      |      |         |    |            |          |         |    |          |             |          |             |
|                    |      |         |                |      |      |         |    |            |          |         |    |          |             |          |             |
|                    |      |         |                |      |      |         |    |            |          |         |    |          |             |          |             |
|                    |      |         |                |      |      |         |    |            |          |         |    |          |             |          |             |

# 7.控制中心

## 7.1 设备

## 7.1.1 选择设备发布内容

| CUTOS cutos_demo(管理员) |                                       | ▲消息  | 🛔 cutos_demo 👻 |
|-----------------------|---------------------------------------|------|----------------|
| <b>盎</b> 控制台          | Persita X 1 10 m                      |      |                |
| ■ 控制中心 ~              | 控制中心 / 读會                             |      |                |
| 设备                    | 连接状态 在线 ✓ 标签 请选择标签 → 设备组 请选择设备维 →     | 搜索   | ۹              |
| 计划任务                  | 点击下方对应名称,使用设备                         |      |                |
| ▲内容商店                 | 前台手指终端 001 <sup>手持续端SD55</sup>        |      |                |
| □硬件 <                 | <sup>空闲</sup> 点击设备,选择要发布内容。           |      |                |
| ▶内容管理                 |                                       |      |                |
| · 通 统计分析 〈            |                                       |      |                |
| 曾用户管理                 |                                       |      |                |
| ✿ 系统设置 〈              |                                       |      |                |
| ④ 个人中心                |                                       |      |                |
|                       |                                       |      |                |
| CUTOS cutos_demo(管理员) |                                       | ▲ 消息 | 🛔 cutos_demo 🔻 |
| <b>叠</b> 控制台          | 控制中心 / 设备 / 前台手持终端_001                | 显示   | 当前内容 关闭        |
| ■ 控制中心 ~              |                                       |      |                |
| 设备<br>计则汇条            | ユーーーーーーーーーーーーーーーーーーーーーーーーーーーーーーーーーーーー |      |                |
| 4 均在另<br>全内容商店        |                                       |      |                |
|                       |                                       |      |                |
| ▶ 内容管理 <              |                                       |      |                |
| □□ 统计分析 <             |                                       |      |                |
| 曾用户管理 <               |                                       |      |                |
| ◆系统设置 <               |                                       |      |                |
| ④ 个人中心                |                                       |      |                |
|                       |                                       |      |                |

| CUTOS cutos_demo(管理员) | -           |                    |                                        |      | 集消息   ≜ cutos_demo ▼ |
|-----------------------|-------------|--------------------|----------------------------------------|------|----------------------|
| <b>金</b> 控制台          | 选择要发布的内容    | 8                  |                                        | ×    |                      |
| ■ 控制中心 ×              | 控制中心 ■ 素材   | 搜索                 | Q                                      | 内容信息 | 显示当前内容    关闭         |
| 设备                    | 当前内容 ≔ 素材列表 | 根目录                |                                        |      |                      |
| 计划任务                  | ⋒ 计划任务      | 名称                 | 类型 时长                                  |      |                      |
| ▲内容商店                 |             | 实现问候               | 视频 0:00:16                             |      |                      |
| ₩₩₩                   |             |                    |                                        |      |                      |
| <b>心</b> 内容管理 <       |             |                    |                                        |      |                      |
| ■ 统计分析 〈              |             |                    |                                        |      |                      |
| 曾用户管理                 |             |                    |                                        |      |                      |
| ● 系统设置 〈              |             |                    |                                        |      |                      |
| ④ 个人中心                |             |                    |                                        |      |                      |
|                       |             |                    |                                        |      |                      |
|                       |             |                    |                                        |      |                      |
|                       |             |                    |                                        |      |                      |
|                       |             |                    |                                        |      |                      |
|                       |             | 第 1 / 1 页(共 1 条记录) | << > >>>>>>>>>>>>>>>>>>>>>>>>>>>>>>>>> |      |                      |
|                       |             |                    |                                        | 关闭保存 |                      |
|                       |             |                    |                                        |      |                      |

## 7.1.2 发布内容

| CUTOS CUTOS_D | EMO(管理员) |                        |       |                 | 鼻消息    ▲ cutos_demo ▼ |
|---------------|----------|------------------------|-------|-----------------|-----------------------|
| 金控制台          |          | 控制中心 / 设备 / 前台手持终端_001 |       |                 | 显示当前内容    关闭          |
| ■ 控制中心        | ~        |                        |       |                 |                       |
| 设备            |          | 当前內容 欢迎问候 微频           | +选择内容 | 预览              | ▲ 发布                  |
| 计划任务          |          |                        |       |                 |                       |
| ▲内容商店         |          |                        |       | WELCOME 0:00:16 | 视频                    |
| □硬件           | <        |                        |       |                 |                       |
| 心内容管理         | <        |                        |       |                 |                       |
| Ш 统计分析        | <        |                        |       |                 |                       |
| 嶜 用户管理        | <        | 欢迎问候                   |       |                 |                       |
| ◆ 系统设置        | <        |                        |       |                 |                       |
| ④ 个人中心        | <        |                        |       |                 |                       |
|               |          |                        |       |                 |                       |
|               |          |                        |       |                 |                       |
|               |          |                        |       |                 |                       |
|               |          |                        |       |                 |                       |
|               |          |                        |       |                 |                       |
|               |          |                        |       |                 |                       |
|               |          |                        |       |                 |                       |

## 7.2 计划任务

## 7.2.1 添加,创建任务单

| CUTOS CUTOS_DEMO(管理员) |                                           |    |    |    |    |      | ▲ 消息 | 🛔 cutos_demo 💌  |
|-----------------------|-------------------------------------------|----|----|----|----|------|------|-----------------|
| <b>会</b> 控制台          | 控制中心 / 计划任务                               |    |    |    |    |      | Г    | □ 汤tu < 发布      |
| ■控制中心 ~               | 2203100 0 0 0 0 0 0 0 0 0 0 0 0 0 0 0 0 0 |    |    |    |    |      |      | <b>U</b> 700.00 |
| 设备                    |                                           |    |    |    |    |      | 搜索   | ۹               |
| 计划任务                  | 名称                                        | 设备 | 时长 | 大小 | 状态 | 发布时间 | 操作   |                 |
| ▲内容商店                 | 第 0 / 0 页(共 0 条记录)                        |    |    |    |    |      | <<   | < > >>          |
| ₩₩₩₩                  |                                           |    |    |    |    |      |      |                 |
| ▶内容管理                 |                                           |    |    |    |    |      |      |                 |
| ■ 统计分析 <              |                                           |    |    |    |    |      |      |                 |
| 曾用户管理                 |                                           |    |    |    |    |      |      |                 |
| ◆ 系统设置 〈              |                                           |    |    |    |    |      |      |                 |
| ④ 个人中心                |                                           |    |    |    |    |      |      |                 |
|                       |                                           |    |    |    |    |      |      |                 |
|                       |                                           |    |    |    |    |      |      |                 |
|                       |                                           |    |    |    |    |      |      |                 |

## 7.2.2 编辑计划任务

| CUTOS CUTOS_DEMO | ○(管理员) |                |                                    | ▲ 消息 | 🛔 cutos_demo 👻 |
|------------------|--------|----------------|------------------------------------|------|----------------|
| <b>经</b> 控制台     |        | 按制由心 / 注制/[条 / | (新h)                               |      | + Nithards 22  |
| ■ 控制中心           | ~      | 拉利中心 110月1997  | (AND)                              |      | 「あるののな         |
| 设备               |        | 名称             | 分辨率                                | 发布设  | .#             |
| 计划任务             |        | 描述             | 1920x1080                          |      | 修改             |
| ▲内容商店            |        |                |                                    |      | 12*104         |
| ₽硬件              | <      |                |                                    |      |                |
| ▶内容管理            | <      |                |                                    |      |                |
| ■ 统计分析           | <      |                |                                    |      |                |
| 🗑 用户管理           | <      |                |                                    |      |                |
| ◆ 系统设置           | <      |                |                                    |      |                |
| ④ 个人中心           | <      |                | 计划任务没有任何内容,请添加素材列表或其他部分<br>的内容进行组合 |      |                |
|                  |        |                |                                    |      |                |
|                  |        |                |                                    |      |                |
|                  |        |                |                                    |      |                |
|                  |        |                |                                    |      | _              |
|                  |        |                |                                    | ×    | 闭保存            |

## 7.2.3 添加内容

| CUTOS CUTOS_DEMO(管理员)                                                                                                    |                                                               |                                                                   |                     |         |    |           |      |                             | ▲消息 ▲           | cutos_demo 👻                 |
|----------------------------------------------------------------------------------------------------|---------------------------------------------------------------|-------------------------------------------------------------------|---------------------|---------|----|-----------|------|-----------------------------|-----------------|------------------------------|
| ● 控制台                                                                                                    |                                                               | 选择要发布的内容                                                          | 1941                |         |    |           |      | ×                           |                 |                              |
| ■ 控制中心 ~                                                                                                    | 招制中心                                                          | ▶ 素材                                                              | 搜索                  |         |    | Q         | 内容信息 |                             | l               | +添加内容                        |
| 设备                                                                                                    |                                                               | ■ 素材列表                                                            | 根目录                 |         |    |           |      |                             | 发布设置            |                              |
| 计划任务                                                                                                    |                                                               |                                                                   | 名称                  |         | 类型 | 时长        |      | - 1                         |                 |                              |
| ▲内容商店                                                                                                    |                                                               |                                                                   | 欢迎问候                |         | 视频 | 0:00:16   |      |                             |                 | 修改                           |
| ₩₩₩                                                                                                    |                                                               |                                                                   |                     |         |    |           |      |                             |                 |                              |
| ■内容管理                                                                                                    |                                                               |                                                                   |                     |         |    |           |      |                             |                 |                              |
| ■ 统计分析 <                                                                                                    |                                                               |                                                                   |                     |         |    |           |      |                             |                 |                              |
| 警 用户管理 〈                                                                                                    |                                                               |                                                                   |                     |         |    |           |      |                             |                 |                              |
| 秦 系统设置                                                                                                    |                                                               |                                                                   |                     |         |    |           |      |                             |                 |                              |
| ④ 个人中心                                                                                                    |                                                               |                                                                   |                     |         |    |           |      |                             |                 |                              |
|                                                                                                    |                                                               |                                                                   |                     |         |    |           |      |                             |                 |                              |
|                                                                                                    |                                                               |                                                                   |                     |         |    |           |      |                             |                 |                              |
|                                                                                                    |                                                               |                                                                   |                     |         |    |           |      |                             |                 |                              |
|                                                                                                    |                                                               |                                                                   |                     |         |    |           |      |                             |                 |                              |
|                                                                                                    |                                                               |                                                                   | 筆 1 / 1 页(共 1 冬记录)  |         |    | << < > >> |      |                             | 关闭              | 保友                           |
|                                                                                                    |                                                               |                                                                   | JU 17 1 20/ 1 JUDA) |         |    |           |      | 关闭保存                        |                 |                              |
|                                                                                                    |                                                               |                                                                   |                     |         |    |           |      |                             |                 |                              |
|                                                                                                    |                                                               |                                                                   |                     |         |    |           |      |                             |                 |                              |
|                                                                                                    |                                                               |                                                                   |                     |         |    |           |      |                             | <u>_</u>        |                              |
| CUTOS cutos_bemo(管理员)                                                                                                    | )                                                             |                                                                   |                     |         |    |           |      |                             | ▲消息 ▲ (         | cutos_demo 🔻                 |
| CUTOS CUTOS_DEMO(管理员)<br>●控制台                                                                                                    | )                                                             | 计则任务 / 汤加                                                         |                     |         |    |           |      |                             | ▲<br>消息 ▲ (     | cutos_demo ▼                 |
| CUTOS CUTOS_DEMO(管理员)<br>命控制台<br>譯控制中心 ~                                                                                                    | )<br>控制中心 /                                                   | · 计划任务 / 添加                                                       |                     |         |    |           |      |                             | ▲消息 ▲ (         | cutos_demo ▼<br>◆ 添加内容       |
| CUTOS curos_DEMO(管理员)<br>条控制台<br>課控制中心 ~<br>设备                                                                                                    | 2 控制中心 /                                                      | 计划任务 / 添加<br>名称                                                   |                     |         |    |           |      | 分辨率                         | ▲消息 ▲ (<br>发布设置 | cutos_demo ▼<br>◆ 添加内容       |
| CUTOS CUTOS_DEMO(管理员)<br>参控制台<br>譯控制中心<br>设备<br>计划任务                                                                                                    | ) 控制中心 /                                                      | 计划任务 / 添加<br>名称<br>描述                                             |                     |         |    |           |      | 分辨率                         | ▲消息 ▲ 《<br>发布设置 | cutos_demo マ<br>+ 添加内容       |
| CUTOS CUTOS_DEMO(管理员)<br>● 控制台<br>■ 控制中心 ~<br>设备<br>计划任务<br>▲ 内容商店                                                                                                    | )<br>控制中心 /                                                   | 计划任务 / 添加<br>名称<br>描述<br>次迎问候                                     |                     |         |    |           |      | 分辨率<br>1920x1080            | ▲消息 ▲ (<br>及布设置 | cutos_demo マ<br>+ 添加内容<br>修改 |
| CUTOS CUTOS_DEMO(管理员)<br>桑控制台<br>譯控制中心<br>设备<br>计划任务<br>▲内容商店<br>早硬件 《                                                                                                    | )<br>控制中心 /                                                   | 计划任务 / 添加       名称       描述       描述       次迎问候       (親親)        |                     | 0:00:16 |    |           |      | <del>分詞車</del><br>1920x1080 | ▲消息 ▲ 0<br>发布设置 | cutos_demo マ<br>◆ 添加内容<br>修改 |
| CUTOS CUTOS.DEMO(管理员)<br>●控制台                                                                                                    | )<br>控制中心 /                                                   | 计划任务 / 添加<br>名称<br>描述<br>数迎问候<br>表现                               |                     | 0:00:16 |    |           |      | 分辨率<br>1920x1080            | ▲消息 ▲ (<br>及布设置 | cutos_demo マ<br>◆ 添加内容<br>修改 |
| CUTOS CUTOS.DEMO(管理员)<br>● 控制台<br>筆控制中心                                                                                                    | 1 1                                                           | 计划任务 / 添加<br>名称<br>描述<br>対迎问候<br>機應                               |                     | 0:00:16 |    |           | = ⊕  | 分辨率<br>1920x1080            | ▲消息 ▲ (<br>发布设置 | cutos_demo ▼<br>◆汤加内容<br>修改  |
| CUTOS CUTOS_DEMO(管理の)<br>● 控制中心<br>違控制中心<br>没备                                                                                                    | )<br>控制中心 /<br>1 <u>VELCO</u>                                 | 计划任务 / 添加<br>名称<br>描述<br>效迎问候<br>表题                               |                     | 0:00:16 |    |           | ≡ ७  | <del>分評車</del><br>1920×1080 | ▲消息 ▲ (<br>     | cutos_demo ▼<br>◆ 添加內容<br>修改 |
| CUTOS CUTOS.DEMO(管理员)<br>●控制台<br>筆控制中心、 ~<br>设备<br>「计划任务<br>●内容商店<br>「硬件 〈<br>●内容管理 〈<br>■ 航计分析 〈<br>■ 前户管理 〈<br>● 系统设置 〈                                                                                                    | )<br>控制中心 /                                                   | 计划任务 / 添加       名称       描述       微型问候       (現意)                 |                     | 0:00:16 |    |           | = ⊕  | <del>分辨率</del><br>1920x1080 | ▲消息 ▲ (<br>文布设置 | cutos_demo ▼<br>◆ 添加内容<br>修改 |
| CUTOS CUTOS.DEMO(管理局)<br>● 控制台<br>筆控制中心 ~ ~<br>设备<br>前切任务 ~ ~<br>同内容商店 ~ ~<br>回 依计分析 ~ ~<br>僅 用户管理 ~ ~<br>● 系統设置 ~ ~                                                                                                    | )<br>控制中心 /                                                   | 计划任务 / 添加       名称       描述       一       第三       次迎向候       (業) |                     | 0:00:16 |    |           | = ₫  | <u>分辨率</u><br>1920x1080     | ▲消息 ▲ (<br>发布设置 | eutos_demo マ<br>+ 添加内容<br>修改 |
| CUTOS CUTOS.DEMO(管理员)<br>● 控制台<br>並控制中心 ~<br>设备<br>1140任务<br>一 内容管理 <<br>回 统计分析 <<br>管 用户管理 <<br>で 系统设置 <<br>で へ中心 <<br>日                                                                                                    | )<br>控制中心 /<br>1<br>1<br>1<br>1<br>1<br>1<br>1<br>1<br>1<br>1 | 计划任务 / 添加       名称       描述       描述       次辺向候       残寒          |                     | 0.00:16 |    |           |      | <u>分辨率</u><br>1920x1080     | ▲洲息 ▲ (<br>     | cutos_demo ~<br>◆ 添加内容<br>修改 |
| CUTOS CUTOS DEMO(管理员)<br>● 控制中心 学<br>设备<br>11初任务<br>11初任务<br>回保件 《<br>同内容管理 《<br>国統计分析 《<br>管用户管理 《<br>章 系統设置 《<br>章 不人中心 《                                                                                                    | )<br>控制中心 /<br>1 学校                                           | 计划任务 / 添加       名称       描述       描述       改迎(向候       載意         |                     | 0.00:16 |    |           | ≡ ⊕  | <del>分辨率</del><br>1920×1080 | ▲消息 ▲ (<br>发布设置 | cutos_demo ▼<br>◆添加內容<br>修改  |
| CUTOS CUTOS.DEMO(管理局)         ●控制台         課控制中心       >         设备         计划任务         ●内容商店         『         「砂容管理         公         ● 内容管理         公         ● 新奈说设置         ○ 系统设置         ○ 个人中心         ○         ○         ○         ○         ○         ○         ○         ○         ○         ○         ○         ○         ○         ○         ○         ○         ○         ○         ○         ○         ○         ○         ○         ○         ○         ○         ○         ○         ○         ○         ○         ○         ○         ○         ○         ○         ○         ○         ○         ○ | )<br>控制中心 /                                                   | 计划任务 / 添加       名称       描述       微型问候       (現意)                 |                     | 0:00:16 |    |           | = @  | <del>分辨率</del><br>1920x1080 | ▲消息 ▲ (<br>     | cutos_demo ▼ ◆ 添加内容          |
| CUTOS CUTOS.DEMO(管理员)<br>● 控制台<br>ご控制中心 ~<br>设备<br>自内容商店<br>「硬件 ~<br>応内容管理 ~<br>留用户管理 ~<br>の 系统设置 ~<br>の 不人中心 ~                                                                                                    | )  控制中心 /                                                     | 计划任务 / 添加       名称       描述       数       文辺向候       改選           |                     | 0.00:16 |    |           |      | <u>分辨率</u><br>1920x1080     | ▲洲息 ▲ (<br>     | eutos_demo ~                 |
| CUTOS CUTOS.DEMO(管理の)         ●控制台         ご控制中心         设备             ●内容商店         □         □         ●内容管理         ぐ         ●内容管理         ぐ         ● 用户管理         ぐ         ● 系统设置         ぐ         ● 不人中心                                                                                                    | )<br>控制中心 /<br>1<br>VELCO                                     | 计划任务 / 添加       名称       描述       一       放迎向候       (秋寒)         |                     | 0.00:16 |    |           |      | <u>分辨</u> 率<br>1920x1080    | ▲洲息 ▲ (<br>发布设置 | cutos_demo 、<br>◆ 添加内容<br>修改 |

## 7.2.4 设置时间计划

| CUTOS CUTOS_DEMO(管理员)                                                                                                    |                                     |                                                                                                    |                                                                                                    |                                                                                  |                             | ♣消息                                         |
|----------------------------------------------------------------------------------------------------|-------------------------------------|----------------------------------------------------------------------------------------------------|----------------------------------------------------------------------------------------------------|----------------------------------------------------------------------------------|-----------------------------|---------------------------------------------|
| <b>我</b> 控制台                                                                                                    | 控制中心 / 计划任务 / 添加                    |                                                                                                    |                                                                                                    |                                                                                  |                             | + 添加内容                                      |
| ■ 控制中心 ~                                                                                                    |                                     |                                                                                                    |                                                                                                    |                                                                                  |                             | - 1000000 a ka                              |
| 设备                                                                                                    | 名称                                  |                                                                                                    |                                                                                                    |                                                                                  | 分辨率                         | 发布设置                                        |
| 计划任务                                                                                                    | 描述                                  |                                                                                                    |                                                                                                    |                                                                                  | 1920x1080                   | 修改                                          |
| ▲内容商店                                                                                                    | 1 欢迎问候                              |                                                                                                    | 0:00:16                                                                                                    | 设置                                                                               |                             |                                             |
| ↓硬件 〈                                                                                                    | 视频                                  |                                                                                                    |                                                                                                    | 点击设置                                                                             |                             |                                             |
| ▶内容管理                                                                                                    |                                     |                                                                                                    |                                                                                                    |                                                                                  |                             |                                             |
| ■ 统计分析 <                                                                                                    |                                     |                                                                                                    |                                                                                                    |                                                                                  |                             |                                             |
| 曾 用户管理                                                                                                    |                                     |                                                                                                    |                                                                                                    |                                                                                  |                             |                                             |
| ✿ 系统设置                                                                                                    |                                     |                                                                                                    |                                                                                                    |                                                                                  |                             |                                             |
| ④ 个人中心                                                                                                    |                                     |                                                                                                    |                                                                                                    |                                                                                  |                             |                                             |
|                                                                                                    |                                     |                                                                                                    |                                                                                                    |                                                                                  |                             |                                             |
|                                                                                                    |                                     |                                                                                                    |                                                                                                    |                                                                                  |                             |                                             |
|                                                                                                    |                                     |                                                                                                    |                                                                                                    |                                                                                  |                             |                                             |
|                                                                                                    |                                     |                                                                                                    |                                                                                                    |                                                                                  |                             |                                             |
|                                                                                                    |                                     |                                                                                                    |                                                                                                    |                                                                                  |                             | 关闭保存                                        |
|                                                                                                    |                                     |                                                                                                    |                                                                                                    |                                                                                  |                             |                                             |
|                                                                                                    |                                     |                                                                                                    |                                                                                                    |                                                                                  |                             |                                             |
|                                                                                                    |                                     |                                                                                                    |                                                                                                    |                                                                                  | ר                           |                                             |
| CUTOS cutos_demo(管理员)                                                                                                    |                                     | 运行条件                                                                                                    |                                                                                                    | ×                                                                                | ]                           | ▲消息 🌲 cutos_demo 👻                          |
| CUTOS CUTOS_DEMO(管理员)<br>委控制台                                                                                                    | 按制中心 / 计划任务 / 編組                    | 运行条件                                                                                                    |                                                                                                    | ×                                                                                |                             | ▲消息 ▲ cutos_demo ▼<br>+ 添加内容                |
| CUTOS CUTOS_DEMO(管理员)<br>● 控制台                                                                                                    | 控制中心 / 计划任务 / 编辑                    | 运行条件<br>○ 关闭 ● 时间                                                                                                    |                                                                                                    | ×                                                                                |                             | ▲消息 ▲ cutos_demo マ<br>+添加内容                 |
| CUTOS curos_peno(管理员)<br>希控制台<br>譯控制中心 ~<br>设备                                                                                                    | 控制中心 / 计划任务 / 编辑<br>名称 测试           | 运行条件<br>○ 关闭 ● 时间<br>选择日期                                                                                                    | 不限制                                                                                                    | ×                                                                                | 分拼率                         | ▲消息 ▲ cutos_demo ▼ +添加内容 发布设置               |
| CUTOS CUTOS_DEMO(管理员)<br>桑控制台<br>譯拉制中心<br>设备<br>计划任务                                                                                                    | 控制中心 / 计划任务 / 编辑<br>名称 测试<br>描述     | 运行条件<br>) 关闭  ) 时间<br>选择日期<br>每周重复日期                                                                                              | 不限制<br>周一周二周三周6                                                                                                    | ×<br>節<br>周五 周六 周日                                                               | <u>分辨率</u><br>1920x1080     | ▲消息 ▲ cutos_demo マ<br>→添加内容<br>发布设置<br>修改   |
| CUTOS CUTOS_DEMO(管理员)<br>委控制台<br>輕控制中心<br>设备<br>计划任务<br>单内容商店                                                                                                    | 控制中心 / 计划任务 / 编辑<br>名称 测试<br>描述     | <ul> <li>运行条件</li> <li>○ 关闭 ● 时间</li> <li>选择日期</li> <li>毎周重复日期</li> <li>开始时间</li> </ul>                                           | 不限制<br><b>用一 周二 周三 周</b><br>0:00:00                                                                                   | ×<br>節<br>風五 周五<br>〇                                                             | <u>分押率</u><br>1920x1080     | ▲消息 ▲ cutos_demo マ<br>+ 添加内容<br>发布设置<br>修改  |
| CUTOS CUTOS DEMO(管理员)<br>桑拉制台<br>單控制中心 ~ ~<br>设备<br>计划任务<br>— 内容商店<br>— 硬件 < ~                                                                                                    | 控制中心 / 计划任务 / 编辑<br>名称 测过<br>描述     | <ul> <li>运行条件</li> <li>○ 关闭 ● 时间</li> <li>选择日期</li> <li>毎周重复日期</li> <li>开始时间</li> <li>结束时间</li> </ul>                             | 不限制<br><b>周一 周二 周三 周</b><br>0:00:00<br>0:00:00                                                                        | ×<br>前<br>8 周五 周六 周日<br>0                                                        | 分辨率<br>1920×1080            | ▲消息 ▲ cutos_demo ◄<br>← 添加内容<br>发布设置<br>修改  |
| CUTOS CUTOS_DEMO(管理品)<br>桑控制台<br>筆控制中心<br>设备                                                                                                    | 控制中心 / 计划任务 / 编辑<br>名称 测试<br>描述     | <ul> <li>运行条件</li> <li>○ 关闭 ● 时间</li> <li>选择日期</li> <li>每周重复日期</li> <li>开始时间</li> <li>结束时间</li> <li>重复次数</li> </ul>               | 不限制<br><u>风一 周二 周三 周</u><br>0:00:00<br>0                                                                              | ×<br>節<br>日前 六周日<br>〇<br>〇                                                       | <u>分析率</u><br>1920×1080     | ▲消息 ▲ cutos_demo マ<br>+ 添加内容<br>发布设置<br>修改  |
| CUTOS CUTOS_DEMO(管理の)<br>● 控制台<br>■ 控制中心<br>设备<br>・<br>・<br>・<br>・<br>・<br>・<br>・<br>・<br>・<br>・<br>・<br>・<br>・                                                                                                    | 控制中心 / 计划任务 / 编辑<br>名称 测定<br>描述     | <ul> <li>运行条件</li> <li>○ 关闭 ● 时间</li> <li>选择日期</li> <li>每周重复日期</li> <li>开始时间</li> <li>结束时间</li> <li>重复次数</li> <li>开启霸属</li> </ul> | 不限制<br><b>周一 周二 周三 周</b><br>0:00:00<br>0<br>0<br><b>2</b><br>()<br>()<br>()<br>()<br>()<br>()<br>()<br>()<br>()<br>() | ×<br>● 周五 周六 周日<br>○<br>○                                                        | <del>分押率</del><br>1920×1080 | ▲消息 ▲ cutos_demo マ<br>+ 添加内容<br>发布设置<br>修改  |
| CUTOS CUTOS, DEMO(管理品)<br>●控制台<br>・<br>・<br>・<br>注控制中心<br>・<br>、<br>② 倍<br>・<br>・<br>・<br>・<br>・<br>・<br>・<br>・<br>・<br>・<br>・<br>・<br>・                                                                                                    | 控制中心 / 计划任务 / 编辑<br>名称 测试<br>描述     | 运行条件<br>) 关闭  ) 时间<br>选择日期<br>每周重复日期<br>开始时间<br>结束时间<br>重复次数<br>开启霸屏                                                              | 不限制<br><u>周一 周二 周三</u> 周日<br>0:00:00<br>0:00:00<br>0<br>()<br>()<br>()<br>()<br>()<br>()<br>()<br>()<br>()<br>()      | х<br>мат мат ман<br>о<br>о                                                       | <u>分辨率</u><br>1920x1080     | ▲消息 ▲ cutos_demo ◄<br>+ 添加内容<br>发布设置<br>修改  |
| CUTOS CUTOS_DEMO(管理品)<br>● 控制台<br>※ 控制中心<br>设备                                                                                                    | 控制中心 / 计划任务 / 编辑<br>名称 测试<br>描述     | <ul> <li>运行条件</li> <li>○ 关闭 ● 时间</li> <li>选择日期</li> <li>每周重复日期</li> <li>开始时间</li> <li>结束时间</li> <li>重复次数</li> <li>开启翻屏</li> </ul> | 不限制<br><u>周一 周二 周三 周</u><br>0:00:00<br>0<br>0                                                                         |                                                                                  | <u>分押車</u><br>1920×1080     | ▲ 消息 ▲ cutos_demo マ<br>+ 添加内容<br>发布设置<br>修改 |
| CUTOS CUTOS DEMO(管理の)         ●控制台         ●控制中心       >         设备         十划任务         ●内容商店         ●硬件       <         ● 内容管理       <         ● 加合管理       <         ● 新坊设置       <         ● 永統设置       <         ● 个人中心       <                                                                                                    | 控制中心 / 计划任务 / 编辑<br>名称 测试<br>描述     | <ul> <li>运行条件</li> <li>○ 关闭 ● 时间</li> <li>选择日期</li> <li>每周重复日期</li> <li>开始时间</li> <li>结束时间</li> <li>重复次数</li> <li>开启翻屏</li> </ul> | 不限制<br><b>周一 周二 周三 周</b><br>0:00:00<br>0<br>()<br>()<br>()<br>()<br>()<br>()<br>()<br>()<br>()<br>()                  | ×<br>()<br>()<br>()<br>()<br>()<br>()<br>()<br>()<br>()<br>()                    | <del>分押率</del><br>1920x1080 | ▲消息 ▲ cutos_demo ◄<br>+ 添加内容<br>反布设置<br>修改  |
| CUTOS CUTOS, DEMO(管理の)         ●控制台         ●控制中心       ~         设备       ~         ●内容商店       ~         ●内容商理       ~         ●成竹分析       ~         ● 開户管理       ~         ● 系统设置       ~         ● 个人中心       ~                                                                                                    | 控制中心 / 计划任务 / 编辑<br>名称 测证<br>描述     | 运行条件<br>○ 关闭 ● 时间<br>选择日期<br>毎周重复日期<br>开始时间<br>结束时间<br>重复次数<br>开启翻屏                                                               | 不限制<br><u>周一 周二 周三</u> 周日<br>0:00:00<br>0:00:00<br>0<br>美術                                                            | Х<br>Мат мат ма<br>О<br>О<br>Х                                                   | <u>分辨率</u><br>1920×1080     | ▲ 消息 ▲ cutos_demo ▼       未添加内容       火市设置  |
| の空雨店       く         単加中心       ぐ         辺密       ・         ゴガ加氏务       ・         「竹如氏务       ・         「小切氏务       ・         「小切た务       ・         「小切た务       ・         「小切た务       ・         「小口の空音理       く         「「小口の空音理       く         「「小口の空音理       く         「「小口の空音理       く         「「小口の空音理       く         「「小口の空音理       く         「「小口の空音理       く         「「小口の空音理       く         「「小口の空音理       く         「「小口の空音理       く         「「小口の空音理       く         「「小口の空音」       く         「「小口の空音」       く         「「小口の空音」       く         「「小口の空音」       く         「「小口の空音」       く         「「」」」       ・         「「」」       ・         「「」」       ・         「「」」       ・         「「」」       ・         「「」」       ・         「「」」       ・         「「」」       ・         「」」       ・         「」」       ・ <t< th=""><td>控制中心 / 计划任务 / 编辑<br/>名称 测<br/>描述</td><td><ul> <li>运行条件</li> <li>○ 关闭 ● 时间</li> <li>选择日期</li> <li>每周重复日期</li> <li>开始时间</li> <li>结束时间</li> <li>重复次数</li> <li>开启翻屏</li> </ul></td><td>不限制<br/>用一周二周三周目<br/>0:00:00<br/>0<br/>0<br/>米別</td><td>×<br/>()))<br/>())<br/>())<br/>())<br/>())<br/>())<br/>())<br/>(</td><td><u>分押車</u><br/>1920×1080</td><td>▲ 消息 ▲ cutos_demo ◄<br/>+ 添加内容<br/>发布设置<br/>修改</td></t<> | 控制中心 / 计划任务 / 编辑<br>名称 测<br>描述      | <ul> <li>运行条件</li> <li>○ 关闭 ● 时间</li> <li>选择日期</li> <li>每周重复日期</li> <li>开始时间</li> <li>结束时间</li> <li>重复次数</li> <li>开启翻屏</li> </ul> | 不限制<br>用一周二周三周目<br>0:00:00<br>0<br>0<br>米別                                                                            | ×<br>()))<br>())<br>())<br>())<br>())<br>())<br>())<br>(                         | <u>分押車</u><br>1920×1080     | ▲ 消息 ▲ cutos_demo ◄<br>+ 添加内容<br>发布设置<br>修改 |
| の容奇店       く         通航分析       く         単加任务       く         中の容奇店       く         ●内容管理       く         単成计分析       く         ● 用戶管理       く         ● 系統设置       く         ● へ大中心       く                                                                                                    | 控制中心 / 计划任务 / 编辑<br>名称 测<br>描述<br>1 | <ul> <li>运行条件</li> <li>○ 关闭 ● 时间</li> <li>选择日期</li> <li>毎周重复日期</li> <li>开始时间</li> <li>結束时间</li> <li>重复次数</li> <li>开启翻屏</li> </ul> | 不限制           一角二角二角二角           0:00:00           0:00:00           0           美術                                   | ×<br>В МДД МАХ МАВ<br>О<br>О<br>ХЯ ((#?                                          | <u>分押率</u><br>1920x1080     | ▲消息 ▲ cutos_demo ◄<br>(+添加内容)<br>反布设置       |
| QUTOS CUTOS, DEMO(管理品)         ●控制台         ■控制中心       >         设备          →内容商店          ●成告          ● 内容管理       <         ● 用户管理       <         ● 系統设置       <         ● 个人中心       <                                                                                                    | 控制中心 / 计划任务 / 编辑<br>名称 测证<br>描述     | <ul> <li>运行条件</li> <li>○ 关闭 ● 时间</li> <li>选择日期</li> <li>每周重复日期</li> <li>开始时间</li> <li>结束时间</li> <li>重复次数</li> <li>开启翻屏</li> </ul> | 不限制<br><u>周一 周二 周三 周</u><br>0:00:00<br>0<br>0<br>美術                                                                   | ×<br>● 周五 周六 周日<br>○<br>○<br>○<br>○<br>○<br>○<br>○<br>○<br>○<br>○<br>○<br>○<br>○ | ☆拼車<br>1920×1080            | ▲ 消息 ▲ cutos_demo ◄<br>+ 添加内容               |
| CUTOS CUTOS, DEMO(管理の)<br>単控制台<br>単控制中心 ~<br>设备<br>「计划任务<br>●<br>内容商店<br>●<br>一硬件 ~<br>●<br>内容管理 ~<br>章<br>用户管理 ~<br>章<br>の<br>二<br>の<br>二<br>の<br>つ<br>の<br>二<br>の<br>つ<br>の<br>二<br>の<br>の<br>の<br>二<br>の<br>の<br>の<br>二<br>の<br>の<br>の<br>二<br>の<br>の<br>の<br>二<br>の<br>の<br>の<br>の<br>の<br>の<br>の<br>一<br>の<br>の<br>の<br>の<br>の<br>の<br>の<br>の<br>の<br>の<br>の<br>の<br>の                                                                                                    | 控制中心 / 计划任务 / 编辑<br>名称 测证<br>描述     | <ul> <li>运行条件</li> <li>○ 关闭 ● 时间</li> <li>选择日期</li> <li>每周重复日期</li> <li>开始时间</li> <li>结束时间</li> <li>重复次数</li> <li>开启翻屏</li> </ul> | 不限制<br>用一周二周三月<br>0:00:00<br>0<br>0<br>米剤                                                                             | ×<br>мат мат ман<br>о<br>о<br>х<br>ж<br>н<br>ж<br>я<br>я                         | <u>分押車</u><br>1920×1080     | ▲ 消息 ▲ cutos_demo ◄<br>+ 添加内雪<br>火布设置<br>修改 |

# 7.2.5 设备订阅计划任务

| CUTOS CUTOS_DEMO( | 理员) |                |          |         |          |     |                     | ♣消息    ▲ cutos_demo ▼ |
|-------------------|-----|----------------|----------|---------|----------|-----|---------------------|-----------------------|
| <b>金</b> 控制台      |     | 控制中心、/ i       | 计划任务     |         |          |     |                     |                       |
| ■ 控制中心            | ~   | 12.03 1.00 1.0 | 10012.00 |         |          |     |                     |                       |
| 设备                |     |                |          |         |          |     |                     | 搜索 Q                  |
| 计划任务              |     | 名称             | 设备       | 时长      | 大小       | 状态  | 发布时间                | 操作                    |
| ▲内容商店             |     | 测试             |          | 0:00:16 | 41.43 MB | 已发布 | 2023-06-06 16:23:30 | 订阅 扁辑 畲               |
| ₩₩                | <   | 第1/1页(共        | 1 条记录)   |         |          |     |                     | << < > >>             |
| 心内容管理             | <   |                |          |         |          |     |                     |                       |
| ■ 统计分析            | <   |                |          |         |          |     |                     |                       |
| 嶜 用户管理            | <   |                |          |         |          |     |                     |                       |
| ✿ 系统设置            | <   |                |          |         |          |     |                     |                       |
| ④ 个人中心            | <   |                |          |         |          |     |                     |                       |
|                   |     |                |          |         |          |     |                     |                       |
|                   |     |                |          |         |          |     |                     |                       |
|                   |     |                |          |         |          |     |                     |                       |
|                   |     |                |          |         |          |     |                     |                       |

| CUTOS CUTOS_DEMO(                      | 管理员) |                  |         |   |    |    |      | ▲ 消息 | 🛔 cutos_demo 👻 |
|----------------------------------------|------|------------------|---------|---|----|----|------|------|----------------|
| <ul><li>● 控制台</li><li>■ 控制中心</li></ul> | ~    | 控制中心 / 计划任务 / 订阅 | / 测试    |   |    |    |      |      | (IT M)         |
| 设备                                     |      | 在线状态 全部 🗸        | 发布状态 全部 | ~ |    |    |      | 搜索   | ۹              |
| 计划任务                                   |      | 设备               | 设备组     |   | 在线 | 状态 | 订阅时间 |      |                |
| ▲ 内容商店                                 |      |                  |         |   |    |    |      |      |                |
| ₩₩                                     | <    |                  |         |   |    |    |      |      |                |
| 心内容管理                                  | <    |                  |         |   |    |    |      |      |                |
| Ш 统计分析                                 | <    |                  |         |   |    |    |      |      |                |
| 嶜 用户管理                                 | <    |                  |         |   |    |    |      |      |                |
| ✿ 系统设置                                 | <    |                  |         |   |    |    |      |      |                |
| ④ 个人中心                                 | <    |                  |         |   |    |    |      |      |                |
|                                        |      |                  |         |   |    |    |      |      |                |
|                                        |      |                  |         |   |    |    |      |      |                |
|                                        |      |                  |         |   |    |    |      |      |                |
|                                        |      |                  |         |   |    |    |      |      |                |

计划任务订阅 - 测试

| 计划任务订阅 - 测试         |       |    |                               |            | ×    |
|---------------------|-------|----|-------------------------------|------------|------|
| 全部设备组 * 请选择标签 *     | 搜索    |    | 全部设备组 🔹                       | 请选择标签 - 搜索 |      |
| 设备                  | 设备组   | 状态 | 设备                            | 设备组        | 状态   |
| 前台手持终端_001          | 大厅手持机 | 在线 |                               |            |      |
|                     |       |    |                               |            |      |
|                     |       |    |                               |            |      |
|                     |       |    |                               |            |      |
|                     |       |    |                               |            |      |
|                     |       |    |                               |            |      |
|                     |       |    |                               |            |      |
|                     |       |    | <u>_</u>                      |            |      |
|                     |       |    | →                             |            |      |
|                     |       |    | +                             |            |      |
|                     |       |    |                               |            |      |
|                     |       |    |                               |            |      |
|                     |       |    |                               |            |      |
|                     |       |    |                               |            |      |
|                     |       |    |                               |            |      |
|                     |       |    |                               |            |      |
|                     |       |    |                               |            |      |
|                     |       |    |                               |            |      |
|                     |       |    |                               |            |      |
| 共1条记录(已选中0) 全部选中 取消 |       |    | 共 0 条记录 (已选中 <mark>0</mark> ) | 全部选中 取消    |      |
|                     |       |    |                               |            | 关闭保存 |

| CUTOS CUTOS_DEMO                       | (管理员) |                       |                                        |    |     |                     | ▲ 消息 | 🛔 cutos_demo 🔻 |
|----------------------------------------|-------|-----------------------|----------------------------------------|----|-----|---------------------|------|----------------|
| <ul><li>● 控制台</li><li>■ 控制中心</li></ul> | ~     | 控制中心 / 计划任务 / 订阅 / 测试 |                                        |    |     |                     |      | 订阅             |
| 设备                                     |       | 在线状态 全部 💙 发布状态 全部     | β 🗸                                    |    |     |                     | 搜索   | ٩              |
| 计划任务                                   |       | 设备                    | 设备组                                    | 在线 | 状态  | 订阅时间                |      |                |
| ▲ 内容商店                                 |       | 前台手持终端_001            | 大厅手持机                                  | 在线 | 发布中 | 2023-06-06 16:33:01 |      |                |
| ₽硬件                                    | <     |                       | <b>†</b>                               |    |     |                     |      |                |
| ▶内容管理                                  | <     |                       | □□□□□□□□□□□□□□□□□□□□□□□□□□□□□□□□□□□□□□ |    |     |                     |      |                |
| ■ 统计分析                                 | <     |                       |                                        |    |     |                     |      |                |
| 🔮 用户管理                                 | <     |                       |                                        |    |     |                     |      |                |
| ✿ 系统设置                                 | <     |                       |                                        |    |     |                     |      |                |
| ④ 个人中心                                 | <     |                       |                                        |    |     |                     |      |                |
|                                        |       |                       |                                        |    |     |                     |      |                |
|                                        |       |                       |                                        |    |     |                     |      |                |
|                                        |       |                       |                                        |    |     |                     |      |                |
|                                        |       |                       |                                        |    |     |                     |      |                |
|                                        |       |                       |                                        |    |     |                     |      |                |

## 8.统计分析

## 8.1 报警信息

统计设备在线时长、连接状态、网络状态、连接次数等情况。

| CUTOS cutos_demo(@ | 「理员) | ▶)                                                                                                    | 🛓 👗 cutos_demo 👻 |
|--------------------|------|----------------------------------------------------------------------------------------------------|------------------|
| <b>命</b> 控制台       |      | 统计分析 / 招幣信息                                                                                                 |                  |
| <b>##</b> 控制中心     | <    |                                                                                                    |                  |
| ▲内容商店              |      | 1天     3天     7天     14天     一个月     三个月     六个月     选择时间范围:     2023-06-05 至 2023-06-06     首              |                  |
| ₩₩                 | <    | 设备 在线时长状态 在线时长 HDMI连接状态 HDMI连接时长 网络连接状态 连接次数                                                                | 信息时间             |
| 心内容管理              | <    | 第 0 / 0 页(共 0 条记录)                                                                                          | << < > >>        |
| 山 统计分析             | ~    |                                                                                                    |                  |
| 报警信息               |      | 在线时长状态:①未连接:未连接到系统;②不稳定:80%≤在线时长<99%;③异常:在线时长<80%。                                                          |                  |
| 嶜 用户管理             | <    | HDMI连接状态:状态判定同在线时长状态。(正常HDMI连接情况)<br>网络生物的颗性素,①生生物。主连接到系统,②工物学,EVI-上述时间由的连接为数。20次为工物学,③己带,上述时间由的连接为数。20次为已带 |                  |
| ✿ 系统设置             | <    | 网络定接从政机总、U不连接,本连接到永远,这个特定,DAS上面时间内的连接从数<20从为个标准,③并希,上面时间内的连接从数220从为并希。                                      |                  |
| ④ 个人中心             | <    | /正・蚊痛未露・以 「人中心 以直の」「如可向力救活。                                                                                 |                  |
|                    |      |                                                                                                    |                  |
|                    |      |                                                                                                    |                  |
|                    |      |                                                                                                    |                  |
|                    |      |                                                                                                    |                  |
|                    |      |                                                                                                    |                  |

#### 9.用户管理

用户管理具有强大且灵活的管理结构;具有以下三种基本角色:管理员、 用户、审核员。

#### 9.1 创建本组系统角色用户

您的管理员账号为系统管理员为您所创建,您在创建用户时,是在您的 同级组内创建一个特定角色的用户。可以创建如下角色:管理员、用户、审 核员及自定义角色;

(1)点击左侧导航栏,进入"用户管理"-"用户"页面;点击右上角
 ● 创建用户
 "创建用户";

(2) 创建某角色用户(如: 审核员):填写弹出页的表单,选定角色为 (如: 审核员),保存。

| CUTOS CUTOS_DEMO(1 | <b>*</b> 理员) |         |      |             |      |       |      |    | ▲消息 ≗ cut | tos_demo 💌 |
|--------------------|--------------|---------|------|-------------|------|-------|------|----|-----------|------------|
| ● 控制台              | 田白新江         | 用户 - 创建 | 用户账号 |             |      |       | ×    |    |           | AUR TO L   |
| ■ 控制中心             |              | *账号     | 填写账号 | @cutos_demo | *角色  | 审核员   |      |    |           | 初建用户       |
| ▲内容商店              | 状态           | 名称      | 填写名字 |             | 电话号码 | 填写手机号 |      |    | 搜索        | ۹          |
| ₩₩                 | < 角色         |         |      |             |      |       |      | 状态 | 操作        |            |
| 心内容管理              | < 子账号        | *密码     | 填写密码 |             | 邮箱   | 填写邮箱  |      | 激活 | 修改密码 🕑    |            |
| 山 统计分析             | < 管理员        | *确认     | 确定密码 |             | 语言   | 中文    | ~    | 激活 | 修改密码 🕑    |            |
| 嶜 用户管理             | ∽ 第1/1       | 页 备注    | 备注   |             |      |       |      |    | << <      | > >>       |
| 用户                 |              |         |      |             |      |       |      |    |           |            |
| 用户组                |              |         |      |             |      |       | 关闭保存 |    |           |            |
| 角色                 |              |         |      |             |      |       |      |    |           |            |
| ◎ 系统设置             | <            |         |      |             |      |       |      |    |           |            |
| ④ 个人中心             | <            |         |      |             |      |       |      |    |           |            |
|                    |              |         |      |             |      |       |      |    |           |            |
|                    |              |         |      |             |      |       |      |    |           |            |
|                    |              |         |      |             |      |       |      |    |           |            |

图:步骤(1)-(2)

①"管理员"角色的功能:

功能与系统为您创建的管理员账户功能完全相同,所看到的内容也完全相同,在同一个用户组内,是系统为您创建的管理员账户的"分身"。

②"用户"角色的功能:

| 控制台     |      |  |  |  |  |  |
|---------|------|--|--|--|--|--|
| 按出中心    | 设备   |  |  |  |  |  |
| <b></b> | 计划任务 |  |  |  |  |  |
| 内       | 容商店  |  |  |  |  |  |
| 山穴笠田    | 素材   |  |  |  |  |  |
| 内谷官理    | 素材列表 |  |  |  |  |  |

③"审核员"角色的功能:

| 内容管理 | 内容审核 |
|------|------|
| 系统设置 | 消息   |

## 9.2 创建子账号

添加子账号基本信息:

| CUTOS CUTOS_DEMO(管 | 里员) |        |          |       |             |         |          |      |    | ▲消息 ♣   | outos_demo 👻 |
|--------------------|-----|--------|----------|-------|-------------|---------|----------|------|----|---------|--------------|
| <b>盎</b> 控制台       |     |        | 用户 - 创建子 | 账号    |             |         |          | ×    |    |         |              |
| ■控制中心              | < 用 | 护管理    | *账号      | 填写账号  | @cutos_demo | *组名     | 填写组名     |      |    | □ 创建子账号 | 0 创建用户       |
| ▲内容商店              | 状   | 态 _ 1  | 오称       | 情写之字  |             | 由话号码    | 植写手机是    |      |    | 搜索      | Q            |
| ₩₩                 | < 1 | 角色     | 10       | *-117 |             | 616 616 | *-1111-2 |      | 状态 | 操作      |              |
| 心内容管理              | < = | 子账号管   | *密码      | 填写密码  |             | 邮箱      | 填写邮箱     |      | 激活 | 修改密码 🕝  |              |
| L型 统计分析            | < î | 管理员    | *确认      | 确定密码  |             | 语言      | 中文       | ~    | 激活 | 修改密码 🕝  |              |
| 🔮 用户管理             | ~ 第 | §1/1 🕅 |          |       |             |         |          |      |    | << <    | > >>         |
| 用户                 |     |        |          |       |             |         |          | 关闭保存 |    |         |              |
| 用户组                |     |        |          |       |             |         |          |      |    |         |              |
| 角色                 |     |        |          |       |             |         |          |      |    |         |              |
| ✿ 系统设置             | <   |        |          |       |             |         |          |      |    |         |              |
| ◎ 个人中心             | <   |        |          |       |             |         |          |      |    |         |              |
|                    |     |        |          |       |             |         |          |      |    |         |              |
|                    |     |        |          |       |             |         |          |      |    |         |              |
|                    |     |        |          |       |             |         |          |      |    |         |              |
|                    |     |        |          |       |             |         |          |      |    |         |              |

## 9.3 自定义角色管理

## 9.3.1 创建自定义角色

| CUTOS CUTOS_DEMO( | 管理员) |                    |      | ▲消息 🛔 cutos_demo マ |
|-------------------|------|--------------------|------|--------------------|
| <b>叠</b> 控制台      |      | 田白藤珊 / 色色          |      |                    |
| ■控制中心             | <    |                    |      |                    |
| ▲内容商店             |      |                    |      | 提案 Q               |
| ₩₩                | <    | 名称                 | 状态   | 操作                 |
| 心内容管理             | <    | 审核员                | 激活状态 | 8                  |
| <b>通</b> 统计分析     | <    | 用户                 | 激活状态 |                    |
| 嶜 用户管理            | ~    | 管理员                | 激活状态 |                    |
| 用户                |      | 第 1 / 1 页(共 3 条记录) |      | << < > >>          |
| 用户组               |      |                    |      |                    |
| 角色                |      |                    |      |                    |
| ✿ 系统设置            | <    |                    |      |                    |
| ④ 个人中心            | <    |                    |      |                    |
|                   |      |                    |      |                    |
|                   |      |                    |      |                    |

| CUTOS CUTOS_DEMO | (管理员) | ſ     | (          |    |      |        |      | ▲ 消息 | 🛔 cutos_demo 👻 |
|------------------|-------|-------|------------|----|------|--------|------|------|----------------|
| ● 控制台            |       | 田白藤川  | 添加角色       |    |      |        | ×    |      |                |
| <b>罪</b> 控制中心    | <     |       | 名称         | 测试 |      | 限15个字符 |      |      | 2 28//         |
| ▲内容商店            |       |       |            |    |      |        |      | 搜索   | Q              |
| ₩₩               | <     | 名称    |            |    |      |        | 关闭保存 |      |                |
| 心内容管理            | <     | 审核员   | >          |    |      |        |      |      |                |
| □□ 统计分析          | <     | 用户    |            |    | 激活状态 |        |      |      |                |
| 嶜 用户管理           | ~     | 管理员   |            |    | 激活状态 |        |      |      |                |
| 用户               |       | 第1/1〕 | 页(共 3 条记录) |    |      |        |      |      | « < > >>       |
| 用户组              |       |       |            |    |      |        |      |      |                |
| 角色               |       |       |            |    |      |        |      |      |                |
| ◆ 系统设置           | <     |       |            |    |      |        |      |      |                |
| ● 个人中心           | <     |       |            |    |      |        |      |      |                |
|                  |       |       |            |    |      |        |      |      |                |
|                  |       |       |            |    |      |        |      |      |                |
|                  |       |       |            |    |      |        |      |      |                |
|                  |       |       |            |    |      |        |      |      |                |

| CUTOS CUTOS_DEMO(管理员 | )            |         |          | ▲消息   ▲ cutos_demo ▼ |
|----------------------|--------------|---------|----------|----------------------|
| <b>必</b> 控制台         | 田白焼田 / 色色    | 用户创建成功! | ×        | C Nite               |
| ■ 控制中心               |              |         |          | <b>W</b> 2087/01     |
| ▲内容商店                |              |         |          | 搜索 Q                 |
| ₩₩                   | 名称           | 状态      | 操作       |                      |
| ▶内容管理                | 测试           | 激活状态    | c = m    |                      |
| ■ 统计分析               | 审核员          | 激活状态    |          |                      |
| 谢 用户管理 🛛 🗸 🗸         | 用户           | 激活状态    | <b>a</b> |                      |
| 用户                   | 管理员          | 激活状态    |          |                      |
| 用户组                  | 第1/1页(共4条记录) |         |          | « < > »              |
| 角色                   |              |         |          |                      |
| ◆ 系统设置 〈             |              |         |          |                      |
| ④ 个人中心               |              |         |          |                      |
|                      |              |         |          |                      |
|                      |              |         |          |                      |

## 9.3.2 设置编辑自定义角色权限

| CUTOS CUTOS_DER | MO(管理员) |                    |      |         | <b>▲</b> 消息   ▲ cutos_demo |
|-----------------|---------|--------------------|------|---------|----------------------------|
| ▲控制台            |         | 田白飾頭 / 条条          |      |         |                            |
| ■ 控制中心          | <       | 用厂管理/用巴            |      |         | <b>e</b> 28/00             |
| ▲内容商店           |         |                    |      |         | 搜索 Q                       |
| □硬件             | <       | 名称                 | 状态   | 操作 点击设置 | 角色权限                       |
| 心内容管理           | <       | 测试                 | 激活状态 |         |                            |
| ■ 统计分析          | <       | 审核员                | 激活状态 |         |                            |
| 嶜 用户管理          | ~       | 用户                 | 激活状态 |         |                            |
| 用户              |         | 管理员                | 激活状态 |         |                            |
| 用户组             |         | 第 1 / 1 页(共 4 条记录) |      |         | << < > >>                  |
| 角色              |         |                    |      |         |                            |
| ✿ 系统设置          | <       |                    |      |         |                            |
| ④ 个人中心          | <       |                    |      |         |                            |
|                 |         |                    |      |         |                            |
|                 |         |                    |      |         |                            |
|                 |         |                    |      |         |                            |

## 9.4 创建自定义角色用户

| CUTOS CUTOS_C | DEMO(管理员) |        | _        |      |             |      |       | _ |    | ▲消息 🔒 🕻          | tutos_demo 👻 |
|---------------|-----------|--------|----------|------|-------------|------|-------|---|----|------------------|--------------|
| <b>過</b> 控制台  |           | 田白塘神   | 用户 - 创建用 | 月户账号 |             |      |       | × |    | <b>D</b> 6027848 |              |
| <b>2</b> 控制中心 | <         | 757 64 | ★账号      | 填写账号 | @cutos_demo | *角色  | 测试    | - |    | BIXE J RK S      | U UKEHS/-    |
| ▲内容商店         |           | 状态     | 오称       | 植写夕文 |             | 由话号码 |       |   |    | 搜索               | Q            |
| ₩₩            | <         | 角色     | L10.     | *517 |             |      | 测试    |   | 状态 | 操作               |              |
| 心内容管理         | <         | 子账号管   | *密码      | 填写密码 |             | 邮箱   | 审核员   |   | 激活 | 修改密码 🕝           |              |
| ■ 统计分析        | <         | 管理员    | ★确认      | 确定密码 |             | 语言   | 用户管理员 |   | 激活 | 修改密码 🕝           |              |
| 😁 用户管理        | ~         | 第1/1〕  | 备注       | 备注   |             |      |       |   |    | << <             | > >>         |
| 用户            |           |        |          |      |             |      |       | _ |    |                  |              |
| 用户组           |           |        |          |      |             |      | 关闭保   | 存 |    |                  |              |
| 角色            |           |        |          |      |             |      |       |   |    |                  |              |
| ✿ 系统设置        | <         |        |          |      |             |      |       |   |    |                  |              |
| ① 个人中心        | <         |        |          |      |             |      |       |   |    |                  |              |
|               |           |        |          |      |             |      |       |   |    |                  |              |
|               |           |        |          |      |             |      |       |   |    |                  |              |

## 9.5 角色禁用

系统角色无法禁用,自定义角色可点击"状态"栏"激活状态"或"禁用状态", 切换激活禁用状态。禁用角色的用户无法再次登录,角色激活后,此角色的 用户仍可正常登录。

| CUTOS CUTOS_DEMO( | 管理员) |              |      |    | ▲消息 | 🛔 cutos_demo 👻 |
|-------------------|------|--------------|------|----|-----|----------------|
| <b>命</b> 控制台      |      | 田白崎理 / 角色    |      |    |     | n Setu         |
| ■ 控制中心            | <    |              |      |    |     | U 7850H        |
| 🚔 内容商店            |      |              |      |    | 搜索  | Q              |
| ₽硬件               | <    | 名称           | 状态   | 操作 |     |                |
| 心内容管理             | <    | 测试           | 激活状态 |    |     |                |
| <b>迪</b> 统计分析     | <    | 审核员          | 激活状态 |    |     |                |
| 嶜 用户管理            | ~    | 用户           | 激活状态 |    |     |                |
| 用户                |      | 管理员          | 激活状态 |    |     |                |
| 用户组               |      | 第1/1页(共4条记录) |      |    |     | « < > »»       |
| 角色                |      |              |      |    |     |                |
| ✿ 系统设置            | <    |              |      |    |     |                |
| ④ 个人中心            | <    |              |      |    |     |                |
|                   |      |              |      |    |     |                |
|                   |      |              |      |    |     |                |

| CUTOS_DEMO(管理员) |   | ۱                  | <u> </u>  |          | ▲消息 | 🛔 cutos_demo 👻 |
|-----------------|---|--------------------|-----------|----------|-----|----------------|
| <b>叠</b> 控制台    |   | 田白祭理 / 条条          | 确定禁用该角色吗? |          |     | O Xeto         |
| <b>##</b> 控制中心  | < |                    |           |          |     |                |
| ▲内容商店           |   | l                  |           |          | 搜索  | ۹              |
| ₩₩              | < | 名称                 | 状态        | 操作       |     |                |
| 心内容管理           | < | 测试                 | 激活状态      | 2 🖬 🕯    |     |                |
| L型 统计分析         | < | 审核员                | 激活状态      | <b>a</b> |     |                |
| 警 用户管理          | ~ | 用户                 | 激活状态      |          |     |                |
| 用户              |   | 管理员                | 激活状态      |          |     |                |
| 用户组             |   | 第 1 / 1 页(共 4 条记录) |           |          | <   | < < > >>>      |
| 角色              |   |                    |           |          |     |                |
| ✿ 系统设置          | < |                    |           |          |     |                |
| ④ 个人中心          | < |                    |           |          |     |                |
|                 |   |                    |           |          |     |                |
|                 |   |                    |           |          |     |                |
|                 |   |                    |           |          |     |                |
|                 |   |                    |           |          |     |                |

| CUTOS cutos_DEMO(管理员) |   |                    |       |   | ▲消息 🌲 cutos_demo 👻 |                  |  |  |  |
|-----------------------|---|--------------------|-------|---|--------------------|------------------|--|--|--|
| <b>命</b> 控制台          |   | 田户等理/ 伯白           | 禁用成功! | × |                    | <b>(1)</b> 28440 |  |  |  |
| ■控制中心                 | < | 用广督建 / 用巴          |       |   | J                  | <b>D</b> 289.011 |  |  |  |
| ▲内容商店                 |   |                    |       |   |                    | 搜索 Q             |  |  |  |
| ₩₩                    | < | 名称                 | 状态    |   | 操作                 |                  |  |  |  |
| 心内容管理                 | < | 测试                 | 禁用状态  |   | C 🖬 🖞              |                  |  |  |  |
| □ 统计分析                | < | 审核员                | 激活状态  |   |                    |                  |  |  |  |
| 嶜 用户管理                | ~ | 用户                 | 激活状态  |   |                    |                  |  |  |  |
| 用户                    |   | 管理员                | 激活状态  |   |                    |                  |  |  |  |
| 用户组                   |   | 第 1 / 1 页(共 4 条记录) |       |   |                    | << > >>          |  |  |  |
| 角色                    |   |                    |       |   |                    |                  |  |  |  |
| ✿ 系统设置                | < |                    |       |   |                    |                  |  |  |  |
| ④ 个人中心                | < |                    |       |   |                    |                  |  |  |  |

## 9.6 用户账号管理

## 9.6.1 修改密码

| CUTOS CUTOS_DEM | 10(管理员) |              |     | 6         |      |       |            |    | ♣消息 ♣ cutos | _demo 👻 |
|-----------------|---------|--------------|-----|-----------|------|-------|------------|----|-------------|---------|
| <b>企</b> 控制台    |         |              |     | 用户 - 修改密码 |      | ×     |            |    |             |         |
| <b>22</b> 控制中心  | <       | 用户管理/用户      |     | 新家码       | 值写廖码 |       |            |    | ◎ 创建子账号 ◎ 億 | 1建用户    |
| ▲内容商店           |         | 状态 全部        |     | 641 LL 19 | 密码强度 |       |            |    | 搜索          | Q       |
| □硬件             | <       | 角色           | 账   | 确认        |      |       | 创建时间       | 状态 | 操作          |         |
| 心内容管理           | <       | 子账号管理员       | use |           |      |       | 2023-06-06 | 激活 | 修改密码了       |         |
| 山 统计分析          | <       | 管理员          | cut |           |      | 天闭【保存 | 2023-05-31 | 激活 | 修改密码 🕝      |         |
| 🔮 用户管理          | ~       | 第1/1页(共2条记录) |     |           |      |       | J          |    | << < >      | >>      |
| 用户              |         |              |     |           |      |       |            |    |             |         |
| 用户组             |         |              |     |           |      |       |            |    |             |         |
| 角色              |         |              |     |           |      |       |            |    |             |         |
| ◆ 系统设置          | <       |              |     |           |      |       |            |    |             |         |
| ④ 个人中心          | <       |              |     |           |      |       |            |    |             |         |
|                 |         |              |     |           |      |       |            |    |             |         |
|                 |         |              |     |           |      |       |            |    |             |         |
|                 |         |              |     |           |      |       |            |    |             |         |
|                 |         |              |     |           |      |       |            |    |             |         |

## 9.6.2 编辑修改账号信息

| CUTOS CUTOS_DEMO(管理员                                     | )     | _        |                    |        |      |      | ▲ 消息 | 🗓 👗 cutos   | s_demo 👻     |
|----------------------------------------------------------|-------|----------|--------------------|--------|------|------|------|-------------|--------------|
| <b>我</b> 控制台                                             |       | 用户管理 - 修 | <sup>3</sup> 改用户信息 |        |      | ×    |      |             |              |
| ■ 控制中心                                                   | 用厂官理  | *账号      | user@cutos_demo    | *组名    | USER |      |      | 刨建子账号 ┃ 0 0 | <u> 刘建用尸</u> |
| ▲内容商店                                                    | 状态    | 名称       | 填写名字               | 电话号码   |      |      | 搜索   |             | Q            |
| ₩₩₩₩                                                     | 角色    | 10.00    |                    | ,<br>] |      | 状态   | 操    | ſF          |              |
| ■内容管理                                                    | 子账号管  | *状态      | 激活 ~               | 即稍     | 填写邮箱 | 激活   | 修    | 改密码         |              |
| Le_ 统计分析 〈                                               | 管理员   |          |                    | 语言     | 中文   | ✓ 激活 | 修    | 改密码 🕑       |              |
| <ul> <li>一 一 一 一 一 一 一 一 一 一 一 一 一 一 一 一 一 一 一</li></ul> | 第1/1页 |          |                    |        |      |      |      | << < >      | >>           |
| 用户                                                       |       |          |                    |        | 关闭   | 保存   |      |             |              |
| 用户组                                                      |       |          |                    |        |      |      |      |             |              |
| 角色                                                       |       |          |                    |        |      |      |      |             |              |
| ◆ 系统设置 〈                                                 |       |          |                    |        |      |      |      |             |              |
| ① 个人中心                                                   |       |          |                    |        |      |      |      |             |              |
|                                                          |       |          |                    |        |      |      |      |             |              |
|                                                          |       |          |                    |        |      |      |      |             |              |

## 10.系统设置

## 10.1 日志管理

可查看系统操作的日志记录,可选择操作类型查询操作日志

| CUTOS CUTOS_DEMO(管理) | 员)                   |      |            |                                             | ♣消息 <b>≜</b> cutos_demo |
|----------------------|----------------------|------|------------|---------------------------------------------|-------------------------|
| <b>叠</b> 控制台         | 系统设置 / 日志            |      |            |                                             |                         |
| ■ 控制中心 <             |                      |      |            |                                             |                         |
| ▲内容商店                | -选择操作类型-             | ~    |            |                                             | 搜索 Q                    |
| ₩₩₩                  | 操作类型                 | 操作   | 账号         | 内容                                          | 时间                      |
| ▶内容管理 <              | 角色                   |      | cutos_demo | id: 1021 name: null status: 1               | 2023-06-06 15:30:45     |
| L 统计分析 <             | 角色                   | 创建   | cutos_demo | id: 1021 name: 测试                           | 2023-06-06 15:27:19     |
| ● 田户管理 〈             | 设备                   | 设置节目 | cutos_demo | id: 1011 name: 前台手指终端_001 program id: 1026  | 2023-06-06 15:08:05     |
|                      | 设备                   | 遥控器  | cutos_demo | sign id: 1011 clean data                    | 2023-06-06 15:01:12     |
|                      | 素材                   | 删除   | cutos_demo | id: 1019 name: 测速 APP                       | 2023-06-06 14:58:30     |
| 操作日志                 | 素材                   | 删除   | cutos_demo | id: 1020 name: 欢迎问候                         | 2023-06-06 14:58:28     |
| 消息中心                 | 素材列表                 | 创建   | cutos_demo | id: 1003 name: 组成列表 contentIds: [1020,1019] | 2023-06-06 14:52:59     |
| 标签管理                 | 设备组                  | 创建   | cutos_demo | id: 1004 name: 大厅手持机 sign ids: 1011         | 2023-06-06 14:42:04     |
| 显示器                  | 设备组                  | 删除   | cutos_demo | id: 1003 name: 12                           | 2023-06-06 14:36:40     |
| ④ 个人中心               | 设备组                  | 创建   | cutos_demo | id: 1003 name: 12 sign ids: 1011            | 2023-06-06 14:35:11     |
|                      | 第 1 / 12 页(共 114 条记录 | )    |            |                                             | < < > >>                |

## 10.2 标签管理

标签功能主要用于素材和设备的分类,便于使用中快速找到该类下面的素材 或设备。标签定义三类:公共、素材、设备。

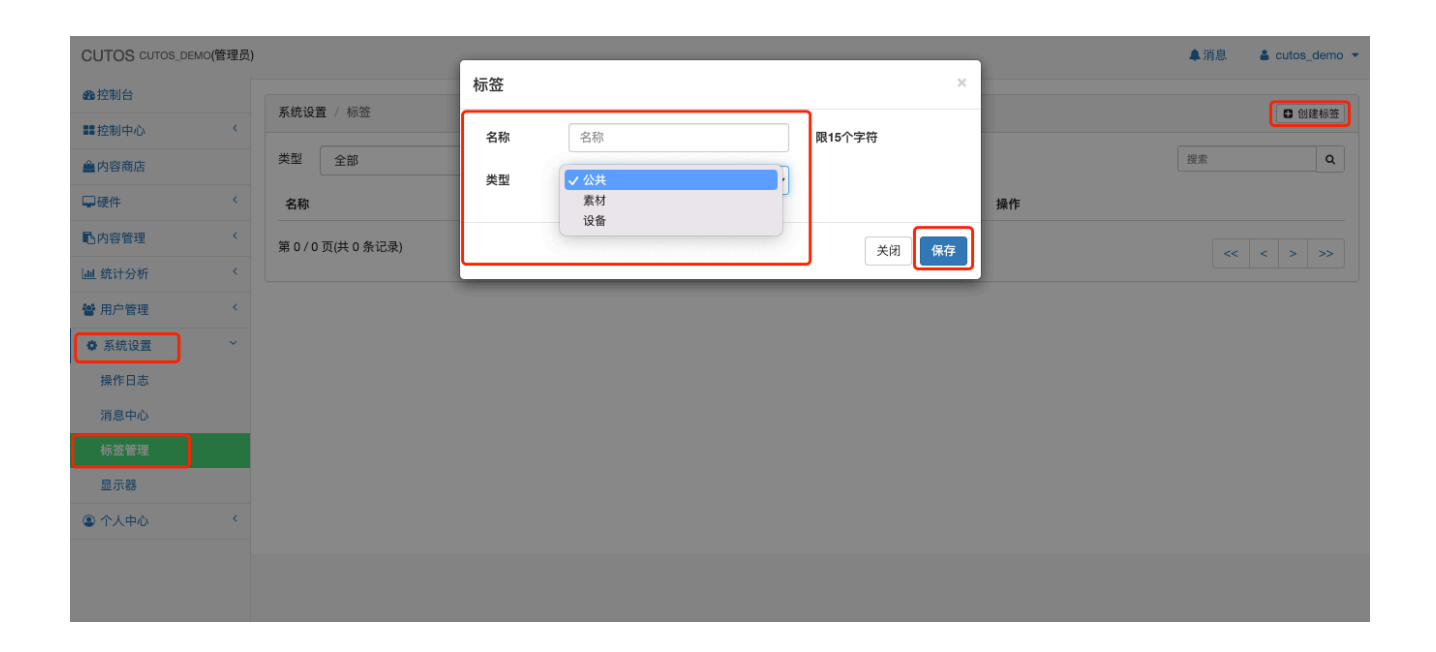

# 11.个人中心

## 11.1 基本信息

- ① 包含联系人、电话号码、邮箱、简介、地址等介绍信息;
- ② 包含 logo 信息:点击 logo 图片更换的播放器的启动 logo;
- ③ 包含上班时间,下班时间:用于设置"统计分析"-"报警信息"的统计时间节点。

| CUTOS CUTOS_DEMO(管理 | 灵)          |                                                                        | ▲ 消息 | 🛔 cutos_demo 💌 |
|---------------------|-------------|------------------------------------------------------------------------|------|----------------|
| <b>会</b> 控制台        | ◆人山心 / 基本信自 |                                                                        |      |                |
| ■控制中心 <             | 「八十心」 塗平同志  |                                                                        |      |                |
| ▲内容商店               | 企业名称        | CUTOS_DEMO                                                             |      |                |
| ₩                   | 联系人         | 填写联系人                                                                  |      |                |
| ▶内容管理               | 电话号码        | 填写电话号码                                                                 |      |                |
| L  统计分析 <           | 邮箱          | 填写邮箱                                                                   |      |                |
| 曾用户管理               | 简介          | · 信 写 简 个                                                              |      |                |
| ✿ 系统设置 〈            | [E] / [     | 1/141 (~-24-                                                           |      |                |
| ◎ 个人中心 ~            |             |                                                                        |      |                |
| 基本信息                | 地址          | 填与地址                                                                   |      |                |
| 报警设置                |             |                                                                        | h    |                |
|                     | Logo        | 点击图片更换Logo     说明:请上传2MB以下, png, jpg图片<br>建议尺寸为: 1920*1080       CUTOS |      |                |
|                     | 内容管理开放给子账号  | ○ 启用 ⑧ 禁用                                                              | -    |                |
|                     | 上班时间        | 07:00 下班时间 22:00                                                       |      |                |
|                     |             |                                                                        |      | 保存             |